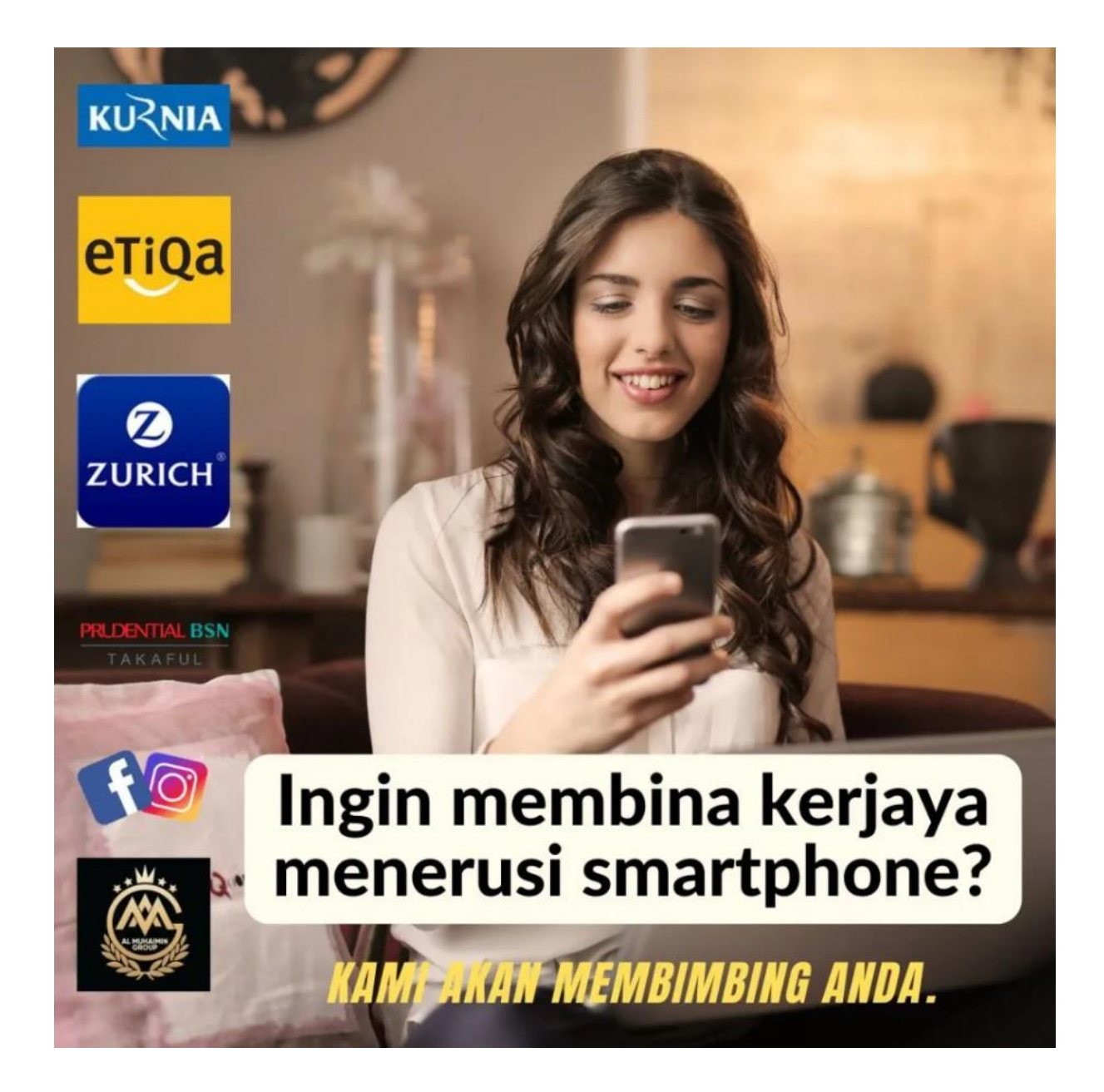

### BUKU PANDUAN JANA PENDAPATAN SEBAGAI SUB EJEN INSURANS /TAKAFUL

Tahniah! Ada sekarang dah berdaftar sebagai sub ejen insurans / takaful bersama :

- AMG TOP CONSULTANCY & SERVICES
- ETIQA GENERAL TAKAFUL BERHAD
- ZURICH GENERAL INSURANCE
- AM GENERAL INSURANCE
- KURNIA INSURANCE

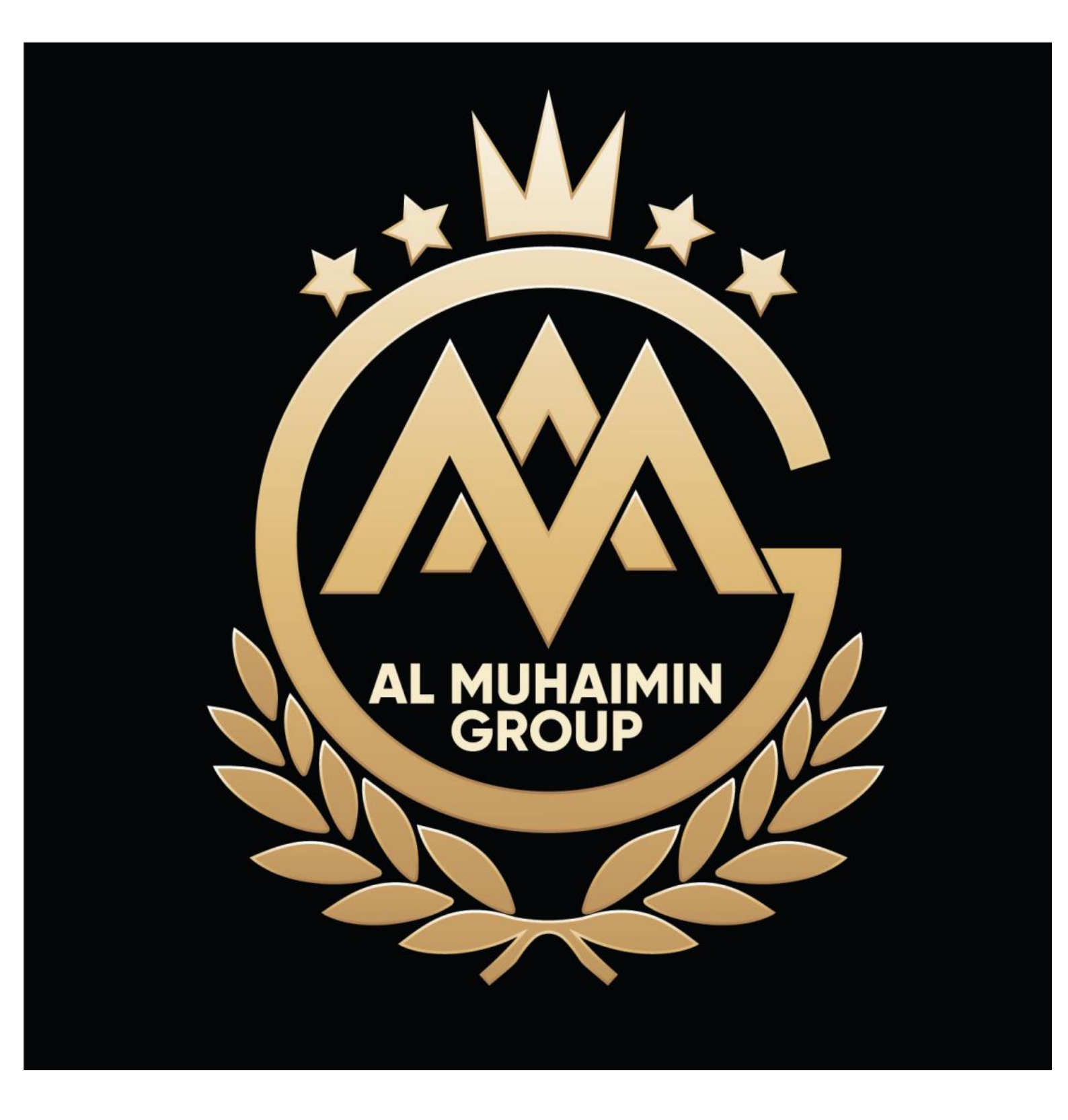

Perjalanan untuk Berjaya adalah perjalanan yang beribu batu dan berliku. Tahniah!!! Sebab anda telah memulakan langkah pertama dengan register sebagai sub ejen insurans dan roadtax.

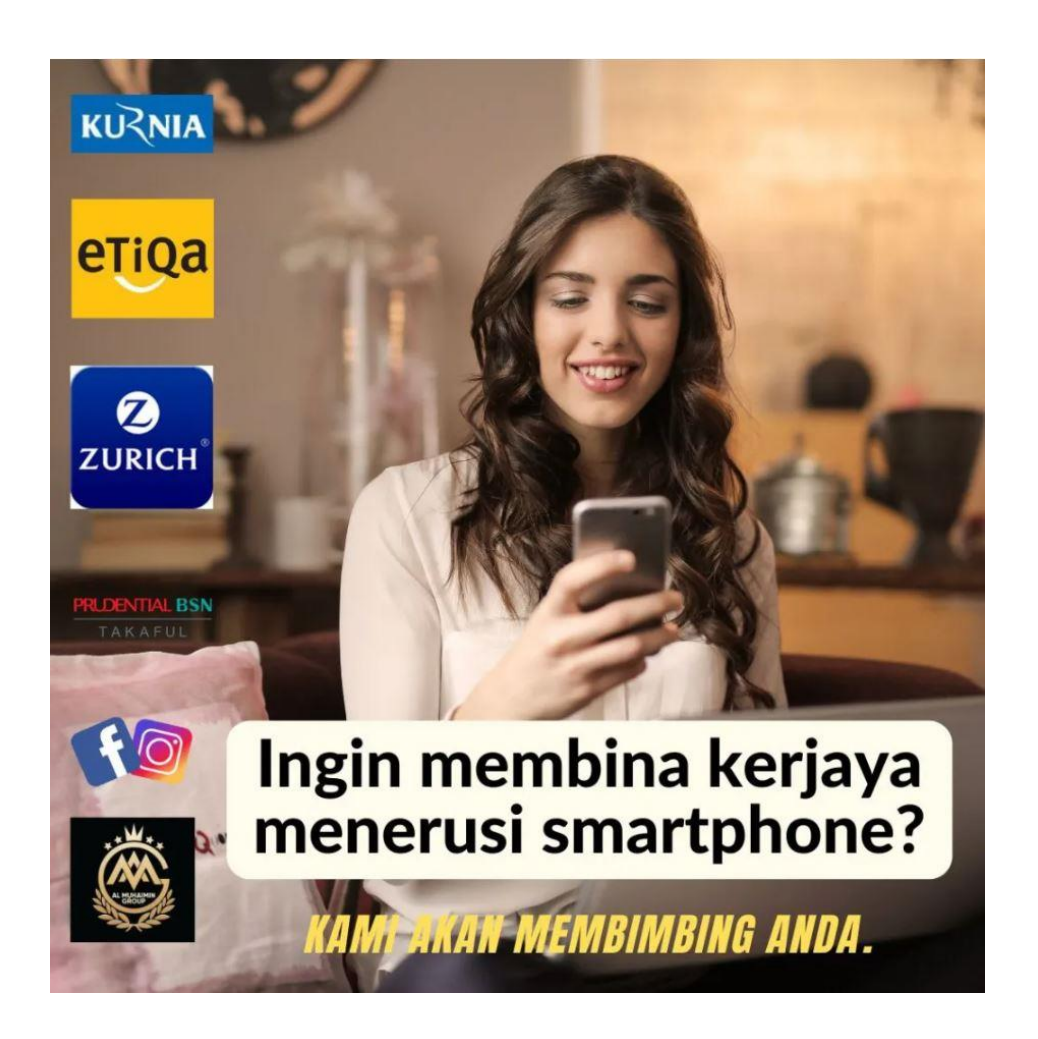

Apakah maksud sub ejen?

Sebelum saya jawab mari kita lihat perbezaan antara ejen full time vs sub ejen

Professional Full time ejen:

Untuk menjadi professional ejen insuran atau ejen insuran sepenuh masa anda diwajibkan membuat beberapa perkara. Antaranya:

- Ambik exam Pre-Contract Examination (AB)
- Ambik exam Takaful Basic Exam (AB)
- Register SSM
- Daftar dengan mana mana insurance / takaful company
- Dapatkan guarantor
- Hadiri professional training 60 jam setahun
- Achieve target sekurang-kurangnya RM10,000 sebulan

- Mengikut segala peraturan dibawah Bank Negara Malaysia
- Sekiranya melanggar etiqa atau syarat yang dikenakan diatas mungkin akan di terminate dan di blacklist

### KELEBIHAN AGENT FULL TIME

- Masa fleksible
- Boleh bekerja dimana mana. Hanya perlukan laptop, handphone dan internet
- Income unlimited (lebih banyak anda dapat sales, lebih banyak dapat commission)
- Commission 10%
- Boleh dapat elaun / basic dari RM2,000 hingga RM10,000 untuk ejen baru Life Insurance

### SUB AGENT:

- Tak perlu exam
- Tak wajib dating training
- Tak wajib dating meeting
- Tak wajib achieve sales target
- Tak kan kena terminate kalau tak achive target
- Cuma perlukan kejujuran dan integiriti. Sekiranya terlibat dalam penipuan insuran / tipu pelanggan akan terus determinate serta merta

### KELEBIHAN SUB AGENT

- Masa fleksible
- Boleh kerja dimana mana. Hanya perlukan laptop, handphone dan internet
- Income unlimited (lebih banyak anda dapat sales, lebih banyak dapat commission)
- Commission 5%
- Bisnes boleh diwarisi
- Boleh upgrade kepada full time ejen apa bila sudah mempunyai klien yang ramai

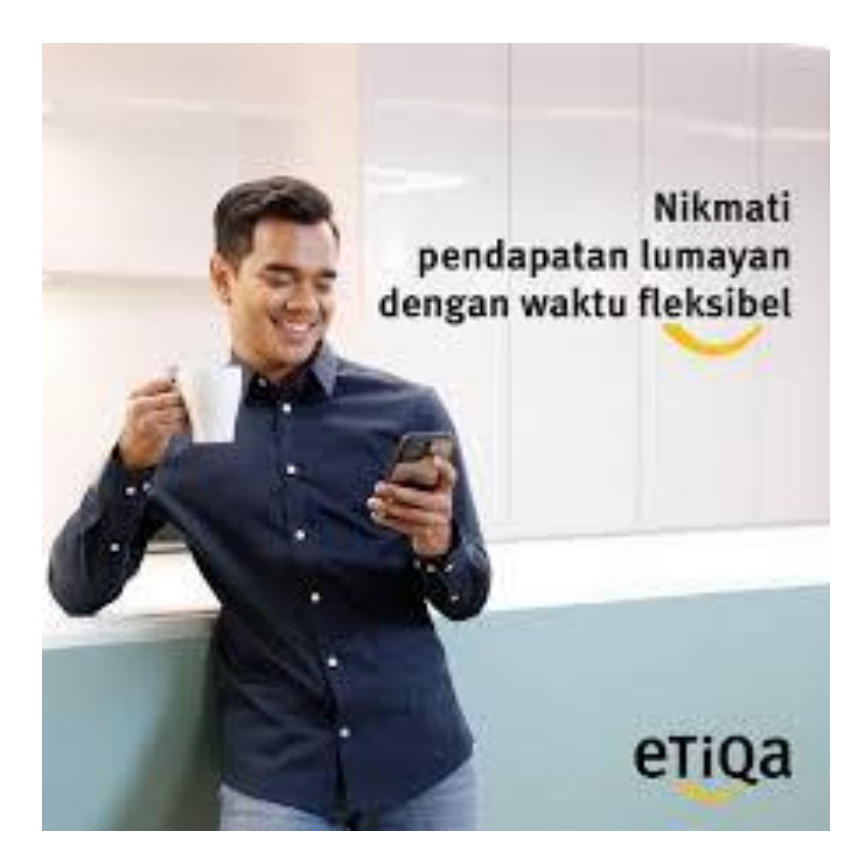

### CARA KERJA SUB AGENT

- Buat iklan di social media (whatsapp, fb, ig, tik tok)
- Dapatkan prospek / bakal pelanggan
- Mintak info berikut untuk dapatkan sebut harga
- 1. Nama
- 2. Alamat
- 3. No plate
- 4. No ic

(Lagi bagus kalau dapatkan geran atau insurance cover note lama)

- > Buatkan quotation dan hantar kepada prospek
- > Sekiranya prospek bersetuju. suruh dia bank in ke akaun anda
- Buat bayaran online
- > Download dan send insurance cover note kepada client
- > Send insurance cover note satu copy kepada saya melalui whatsapp
- > Commision akan di transfer dalam masa 24 jam

#### STEP SEBELUM MULAKAN PENGIRAAN

#### <u>JPJ PORTAL</u>

STEP 1: https://www.jpj.gov.my/web/main-site/semakan-tarikh-luput-lesen

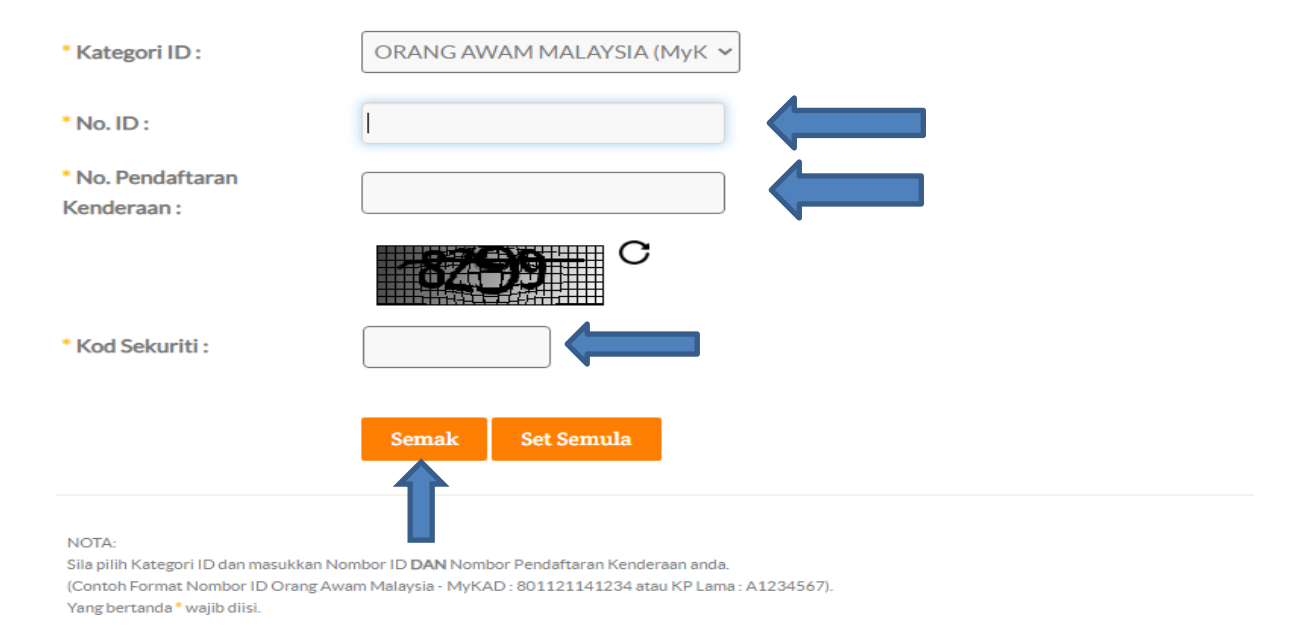

STEP 2: Pilih kategori yang sesuai mengikut id dan masukkan juga no pendaftaran kenderaan, serta masukkan kod sekuriti kemudian tekan semak

| gori ID : ORANG AWAM M | ALAYSIA (MAL) |              |                       |
|------------------------|---------------|--------------|-----------------------|
| ombor Dist Kondorson   | Tarikh Mula   | Tarikh Tamat | Tarikh Tamat Incuranc |
|                        |               |              |                       |
|                        | 03/11/2021    | 02/11/2022   | 02/11/2022            |

Step 3: Selepas tekan semak di atas detail akan keluar seperti dalam gambar untuk Tarikh mula dan Tarikh expired. Dekat sini kita boleh tahu sama ade kereta tersebut dah renew atau belum ye

### NCD (NO CLAIM DISCOUNT)

STEP 1: https://www.mycarinfo.com.my/ncdcheck/Report?key=zO8qYIccxsnxJXOfBVI4rA%3D%3D

| MyCarInfo HOME CAR FINI | IDER SERVICES CREDIT PACKAGE GLOSSARY |
|-------------------------|---------------------------------------|
|-------------------------|---------------------------------------|

#### Get your NCD online

Fill in the details below to get No Claims Discount (NCD) information.

| Vehicle Registration Number | ADX8279                     | ?                            |
|-----------------------------|-----------------------------|------------------------------|
| ID Number                   | 910218145345                | ?                            |
|                             | Yes, I have read and unders | tood the Privacy Notice .    |
|                             | I'm not a robot             | reCAPTCHA<br>Privacy - Terms |
|                             | GET MY NCD REPORT           |                              |
|                             |                             |                              |

STEP 2: Masukkan vehicle registration number dan id number dan tick dekat YES dan dkt kotak bawah untuk kita semak ncd yang ade. Untuk ncd ade setiap tahun ade kenaikan dan paling maximum 55%. Contoh kenaikan ncd bermula dari 0% ,25%, 30% 38.33%,45% dan last sekali tahun kelima 55%.

| mycarinio                                                                                                    | HOME CAR FINDER SERVIC                              | ES CREDIT PACKAGE GLOSSARY ABOUT US CONTACT US SIGN UP SIGN IN |
|----------------------------------------------------------------------------------------------------|-----------------------------------------------------|----------------------------------------------------------------|
| Related:                                                                                                    |                                                     |                                                                |
| Vehicle Market Value                                                                                                    | I-Search                                            | Vehicle Check                                                  |
| Get a market price estimation of your                                                                                                    | Get information on current and pas                  | Check if a vehicle has been in a total                         |
| Result                                                                                                    |                                                     |                                                                |
| Result<br>Vehicle Rez. No.                                                                                                    |                                                     |                                                                |
| Result<br>Vehicle Reg. No.                                                                                                    |                                                     |                                                                |
| Result<br>Vehicle Reg. No.<br>ID Number<br>Next NCD Percentage                                                                                        | 45%                                                 |                                                                |
| Result Vehicle Reg. No. ID Number Next NCD Percentage Next NCD Effective Date                                                                         | 45%<br>13/02/2022                                   |                                                                |
| Result<br>Vehicle Reg. No.<br>ID Number<br>Next NCD Percentage<br>Next NCD Effective Date<br>Current Policy Period of Cover                           | 45%<br>13/02/2022<br>13/02/2020 - 12/02/2021        |                                                                |
| Result<br>Vehicle Reg. No.<br>ID Number<br>Next NCD Percentage<br>Next NCD Effective Date<br>Current Policy Period of Cover<br>Current NCD Percentage | 45%<br>13/02/2022<br>13/02/2020 - 12/02/2021<br>55% |                                                                |

STEP 3: Selepas tekan get my ncd report akan keluar amount ncd kereta tersebut.

# PENGENALAN SISTEM WEBSITE & CARA PENGIRAAN

### STEP 1: KLIK LINK- https://syedmohdmuhaimin.com/

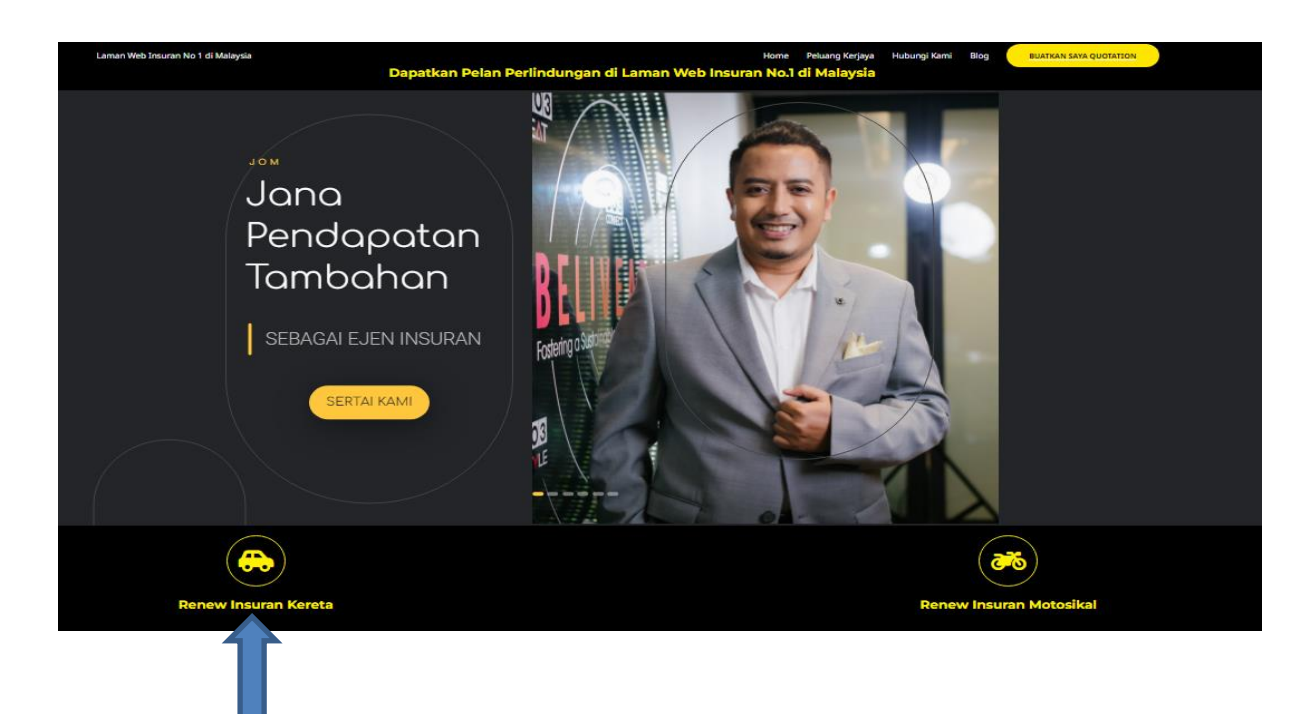

STEP 2: Klik renew insurans kereta

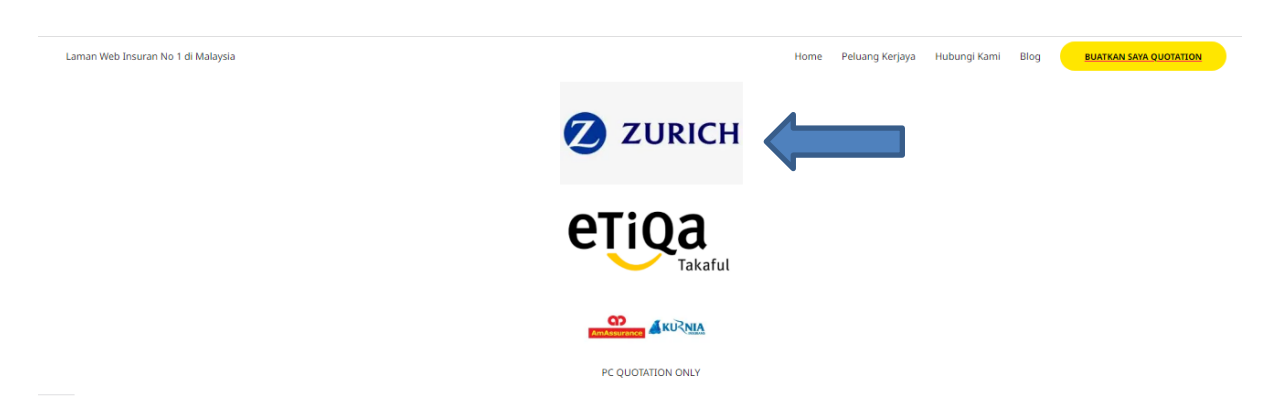

STEP 3: Pilih insurans yang kita nak contohnya Zurich, kemudian klik

|                                            | AMO                                   | G TOP CONSULTANCY & SERVICES (D17184-000)<br>(PRIVATE CAR Z DRIVER)                                         | ZURIC                                                           |
|--------------------------------------------|---------------------------------------|----------------------------------------------------------------------------------------------------|-----------------------------------------------------------------|
| Premium<br>Find out how much does it cost. |                                       | Personal Details<br>Some details to get you going.                                                          | Make Payments<br>Seal the deal for an instant production.       |
| Vehicle Registration Number *              | : Vehicle Registration                | Number                                                                                                    |                                                                 |
| Owner Of Vehicle *                         | : 💿 Personal                          | Company                                                                                                    |                                                                 |
| ID Type *                                  | :  NRIC Number - e.g. yymmdd-xx-xxxx  | Passport Number / Others     -                                                                              |                                                                 |
| 1                                          | ☐ You acknown The agent will r        | owledge that the purchase is done via Zurich Agent's<br>eceive a commission for providing insurance-related | portal.<br>services.                                            |
| Important: Plea                            | se read this <u>Product Disclosur</u> | Search<br><u>e Sheet</u> for more information about the product and ta                                      | ske note of your <u>Duty of Disclosure</u> , before proceeding. |
|                                            | Alt                                   | ternatively, you may visit Zurich branches for your cove                                                    | erage needs                                                     |

STEP 4: Kemudian masukkan no plat (VEHICLE REGISTRATION NUMBER) dan ic customer (ID TYPE), kemudian tick dekat kotak kecil

| Pind out now much does it of  | ook. Soorie dealins to ges you going. Seal ure deal no an instant production. |
|-------------------------------|-------------------------------------------------------------------------------|
| Vehicle Registration Number * | :                                                                             |
| Owner Of Vehicle *            | :    Personal   OCompany                                                      |
| ID Type *                     | :      NRIC Number O Passport Number / Others                                 |
|                               | e.g. yymmdd-xx-xxxx                                                           |
|                               | Search                                                                        |
| Coverage Details              |                                                                               |
| Level of Cover * (j)          | :  MOTOR COMPREHENSIVE O THIRD PARTY FIRE AND THEFT                           |
| Period of Cover * (i)         | : 15/09/2023 To 14/09/2024                                                    |
| Vehicle Details               |                                                                               |
| Year of Manufacture *         | : 2020                                                                        |
| Vehicle Make & Model *        | PERODUA ALZA S FACELIFT 4 SP AUTOMATIC CONVENTIONAL-33*36                     |
| Engine Size *                 | : 1495 CC                                                                     |
| Postcode * (i)                | :;                                                                            |
| Contact Info                  |                                                                               |
| Email Address *               | Enter Email Address                                                           |
|                               |                                                                               |

### STEP 5: Penting untuk semak Tarikh expired supaya dapat pickup NCD

| Level of Cover * (i)           | :  MOTOR COMPREHENSIVE O THIRD PARTY FIRE AND THEFT        |
|--------------------------------|------------------------------------------------------------|
| Period of Cover * 🕕            | : 15/09/2023 <b>To</b> 14/09/2024                          |
| Vehicle Details                |                                                            |
| Year of Manufacture *          | : 2020                                                     |
| Vehicle Make & Model *         | PERODUA ALZA S FACELIFT 4 SP AUTOMATIC CONVENTIONAL-33*36E |
| Engine Size *                  | : 1495 CC                                                  |
| Postcode * (i)<br>Contact Info | :                                                          |
| Email Address *                | : Enter Email Address                                      |
| Contact Number *               | Enter Contact Number                                       |
|                                |                                                            |
|                                | Get Quote                                                  |

STEP 6: Seterusnya bahagian email dan contact number kena isi. Kemudian tekan GET QUOTE untuk ke step seterusnya.

| (1                     |                                                                                            | 6                        |                           |                               | 8                                  |
|------------------------|--------------------------------------------------------------------------------------------|--------------------------|---------------------------|-------------------------------|------------------------------------|
| Pren<br>Find out how m | Permium Personal Details Pind out have much does it cost. Borne details to get your going. |                          | Details<br>get you going. | Make I<br>Seal the deal for a | Payments<br>an instant production. |
| Sum Insured Details    |                                                                                            | Excess Details           |                           | Premium And Charges           |                                    |
| Agreed Value : (i)     | RM 49,000.00                                                                               | Voluntary Excess (RM) ①  | 0 🗸                       | Sum Insured                   | : RM 49,000.00                     |
| Market Value : 🕕       | RM 44,000.00                                                                               | All Claim Excess (RM) ①  | 0.00                      | Basic Premium                 | : RM 1,320.47                      |
| Sum Insured (RM)       | 49,000.00                                                                                  | Total Excess Amount (RM) | 0.00                      | ISM NCD 55.00 %               | : RM 726.26                        |
| Agreed Value 🛈         | ● Yes ○ No                                                                                 |                          |                           | Total Motor Amount            | : RM 661.06 +                      |
| Additional Named Drive | er Details                                                                                 |                          |                           | Total PAC Amount              | : RM 117.75 +                      |
| Number of Named Driver | 1 ~                                                                                        | (or) 🔽 All Drivers       |                           |                               |                                    |
|                        |                                                                                            |                          |                           | Payable Amount                | : RM 778.81                        |

STEP 7: Selepas tekan get quote akan keluar detail seperti di atas dan boleh pilih untuk harga market atau agreed value

| Optional Benefits                      | RM 20.00 | Premium And Charges                            |                |
|----------------------------------------|----------|------------------------------------------------|----------------|
| Additional Drivers (j)                 | DM       | Sum Insured                                    | : RM 49,000.00 |
|                                        | 0.00     | Basic Premium                                  | : RM 1,320.47  |
| _                                      |          | ISM NCD 55.00 %<br>(NCD Eff Date : 14/09/2023) | : RM 726.26    |
| Authorised Driver (                    | RM       | Total Motor Amount                             | : RM 661.06 +  |
|                                        | 2000     | Total PAC Amount                               | : RM 117.75 +  |
| Vindscreen, Windows Repair             | RM       | Payable Amount                                 | : RM 778.81    |
| Show 16 more Add-ons                   |          |                                                |                |
| Personal Accident Cover Drive Assist ① |          |                                                |                |
| BASIC PLAN SUPERIOR PLAN               | (j)      |                                                |                |
| SELECT                                 |          |                                                |                |

STEP 8: Penting bahagian personal accident cover ni, kalua nak ambil boleh tekan YES kalua tak nak boleh tekan NO

| • Yes               | O No                              |                                                                                              |                                                                                                    |                                                                                                    |                                                                                                    |                                                                                                    | Basic Premium                                                                                                    | :                                                                                                    | RM 1,320.47<br>RM 726.26                                                                                                    |                                                                                                    |
|---------------------|-----------------------------------|----------------------------------------------------------------------------------------------|----------------------------------------------------------------------------------------------------|----------------------------------------------------------------------------------------------------|----------------------------------------------------------------------------------------------------|----------------------------------------------------------------------------------------------------|----------------------------------------------------------------------------------------------------|----------------------------------------------------------------------------------------------------|----------------------------------------------------------------------------------------------------|----------------------------------------------------------------------------------------------------|
|                     | 0 110                             |                                                                                              |                                                                                                    |                                                                                                    |                                                                                                    |                                                                                                    | ISM NCD 55.00 %                                                                                                    | :                                                                                                    | RM 726.26                                                                                                    |                                                                                                    |
| 0                   |                                   |                                                                                              |                                                                                                    |                                                                                                    |                                                                                                    |                                                                                                    | (NCD Eff Date : 14/09/2023)                                                                                                    |                                                                                                    |                                                                                                    |                                                                                                    |
|                     |                                   |                                                                                              | 0                                                                                                    |                                                                                                    |                                                                                                    |                                                                                                    | Total Motor Amount                                                                                                    | :                                                                                                    | RM 661.06                                                                                                    | F                                                                                                    |
|                     | SUPERIOR PL                       | AN                                                                                           | ()                                                                                                    |                                                                                                    |                                                                                                    |                                                                                                    | Total PAC Amount                                                                                                    | :                                                                                                    | RM 117.75                                                                                                    | ŀ                                                                                                    |
|                     |                                   |                                                                                              |                                                                                                    |                                                                                                    |                                                                                                    |                                                                                                    | Payable Amount                                                                                                    | :                                                                                                    | RM 778.81                                                                                                    |                                                                                                    |
| т                   | SELECT                            |                                                                                              |                                                                                                    |                                                                                                    |                                                                                                    |                                                                                                    | (                                                                                                    |                                                                                                    |                                                                                                    | _                                                                                                    |
|                     |                                   |                                                                                              |                                                                                                    |                                                                                                    |                                                                                                    |                                                                                                    |                                                                                                    |                                                                                                    |                                                                                                    |                                                                                                    |
|                     |                                   |                                                                                              |                                                                                                    |                                                                                                    |                                                                                                    |                                                                                                    |                                                                                                    |                                                                                                    |                                                                                                    |                                                                                                    |
|                     |                                   |                                                                                              |                                                                                                    |                                                                                                    |                                                                                                    |                                                                                                    |                                                                                                    |                                                                                                    |                                                                                                    |                                                                                                    |
| Vehicle             | e Model                           | Year                                                                                         | No. of<br>Passenger                                                                                                    | Vehicle<br>Premium                                                                                            | Seating<br>Premium                                                                                                    | Action                                                                                                    |                                                                                                    |                                                                                                    |                                                                                                    |                                                                                                    |
| PERODUA ALZA S      | SFACELIFT 4 SP A                  | 2020                                                                                         | 7                                                                                                    | 83.00                                                                                                    | 24.00                                                                                                    |                                                                                                    |                                                                                                    |                                                                                                    |                                                                                                    |                                                                                                    |
|                     |                                   |                                                                                              |                                                                                                    | I                                                                                                    |                                                                                                    |                                                                                                    |                                                                                                    |                                                                                                    |                                                                                                    |                                                                                                    |
| nefit               |                                   |                                                                                              |                                                                                                    |                                                                                                    | RM                                                                                                    | 0.00                                                                                                    |                                                                                                    |                                                                                                    |                                                                                                    |                                                                                                    |
| , ATM Robbery, Deng | ue Care - Z-Drive Assist          |                                                                                              |                                                                                                    |                                                                                                    |                                                                                                    |                                                                                                    |                                                                                                    |                                                                                                    |                                                                                                    |                                                                                                    |
|                     | 0                                 | 000                                                                                          |                                                                                                    |                                                                                                    | 22.0                                                                                                    |                                                                                                    |                                                                                                    |                                                                                                    |                                                                                                    |                                                                                                    |
|                     | Vehick<br>PERODUA ALZA S<br>refit | Vehicle Model PERODUA ALZA S FACEUIFT 4 SP A refit ATM Robbery, Dengue Care - Z-Drive Assist | Vehicle Model Year<br><u>PERODUA ALZA S FACELIFT 4 SP A</u> 2020<br>Nefit<br>ATM Robbery, Dengue Care - Z-Drive Assist | Vehicle Model       Year       No. of         PERODUA ALZA S FACELIFT 4 SP A       2020       7         vefit | Vehicle Model       Year       No. of<br>Passenger       Vehicle<br>Penihum         PERODUA ALZA S FACELIFT 4 SPA_       2020       7       8300         vefit         ATM Robbery, Dengue Care - Z-Drive Assist | Vehicle Model       Year       No. of       Vehicle       Seating         Vehicle Model       Year       Passenger       Premium       Premium         PERODUA ALZA S FACELIFT 4 SPA_       2020       7       83.00       24.00         refit       RMI         ATM Robbery, Dengue Care - Z-Drive Assist       RMI | Vehicle Model       Yes       No. of<br>Passenger       Vehicle       Seating<br>Promium       Action         PERODUA ALZA S FACELIFT 4 SPA       2020       7       83.00       24.00 | Vehicle Model       Year       No. of<br>Passenger       Vehicle       Seating<br>Premium       Action         PERODUA ALZA S FACEU/FT 4 SP A       2020       7       83.00       24.00 | Vehicle Model       Year       No. of<br>Passenger       Vehicle       Seating<br>Premium       Action         Vehicle Model       Year       Passenger       Premium       Action         PERODUA ALZA S FACEL/FT 4 SP A       2020       7       83:00       24:00         refit       RM D.OO         ATM Robbery, Dengue Care - Z-Drive Assist       RM | Vehicle Model Year   Vehicle Model Year   Percopula ALZA S FACEU/FT 4 SPA   2020   7   83.00   24.00   Att Robbery, Dengue Care - Z-Drive Assist |

STEP 9: Akan keluar total harga sebenar ape yang kita keyin awal tadi

| Find out how much does        | it cost. | Persor<br>Some details | nal Details<br>to get you going. | Mai<br>Seal the deal | ce Payments<br>for an instant production. |
|-------------------------------|----------|------------------------|----------------------------------|----------------------|-------------------------------------------|
| Quotation No.                 | MQ220002 | 2758489                | Date & Time                      | 02 NOV 2             | 022 04:34 PM                              |
| Policyholder Personal Details |          |                        |                                  |                      |                                           |
| Name *                        | :        | Enter Name             |                                  | 🗹 Main Driver        |                                           |
| Nationality *                 | :        | MALAYSIA               | ~                                |                      |                                           |
| Date of Birth *               | :        | 28 DEC 1982            |                                  |                      |                                           |
| Gender *                      | :        | MALE                   | ~                                |                      |                                           |
| Marital Status *              | :        | SELECT                 | ~                                |                      |                                           |
| Occupation *                  | :        | SELECT                 | *                                |                      |                                           |
| Contact Number *              | :        |                        |                                  |                      |                                           |
| Email Address *               | :        |                        |                                  |                      |                                           |
| Address *                     | :        |                        |                                  |                      |                                           |
|                               |          |                        |                                  |                      |                                           |
| Postcode *                    |          | 01000                  |                                  |                      |                                           |

STEP 10: Last sekali, boleh tekan continue jika customer setuju dengan harga yang diberikan untuk proses payment. Make sure customer buat payment dulu sebelum proceed payment dalam microsite Zurich ni.

### CARA GUNA WEBSITE ETIQA

### STEP 1: Klik link- https://syedmohdmuhaimin.com/

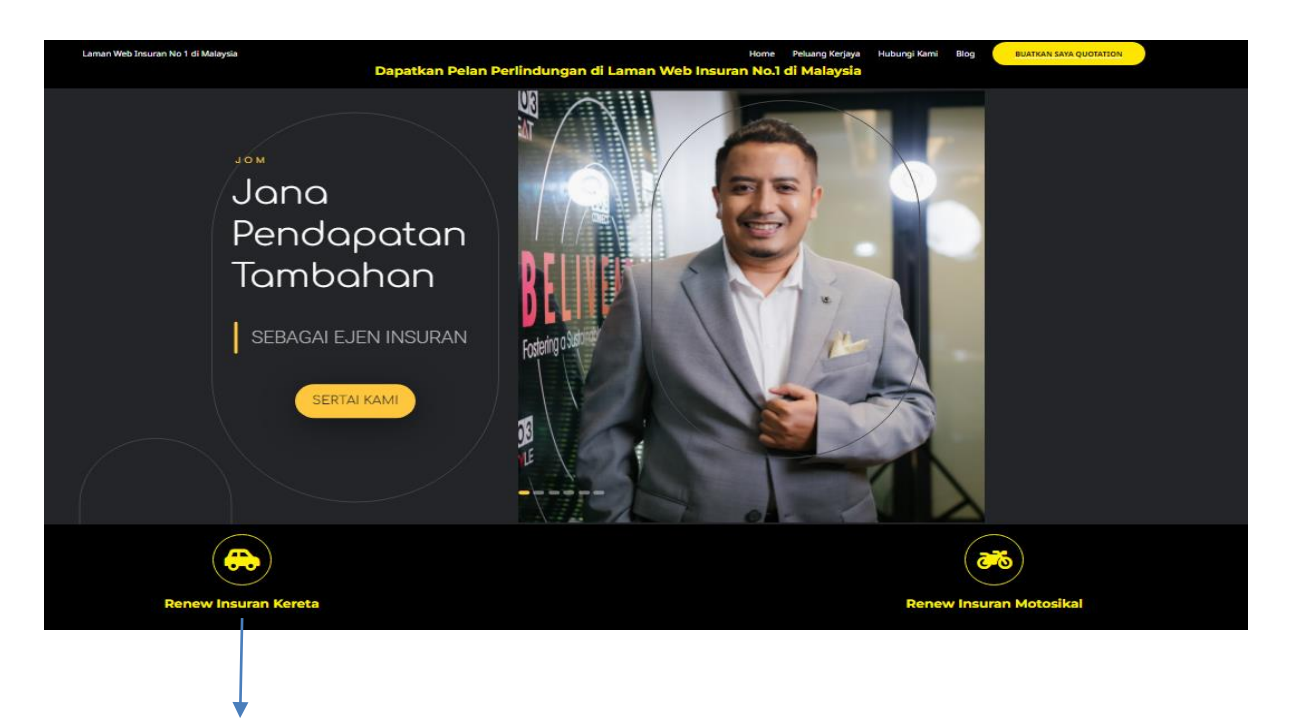

STEP 2: Klik renew insurans kereta.

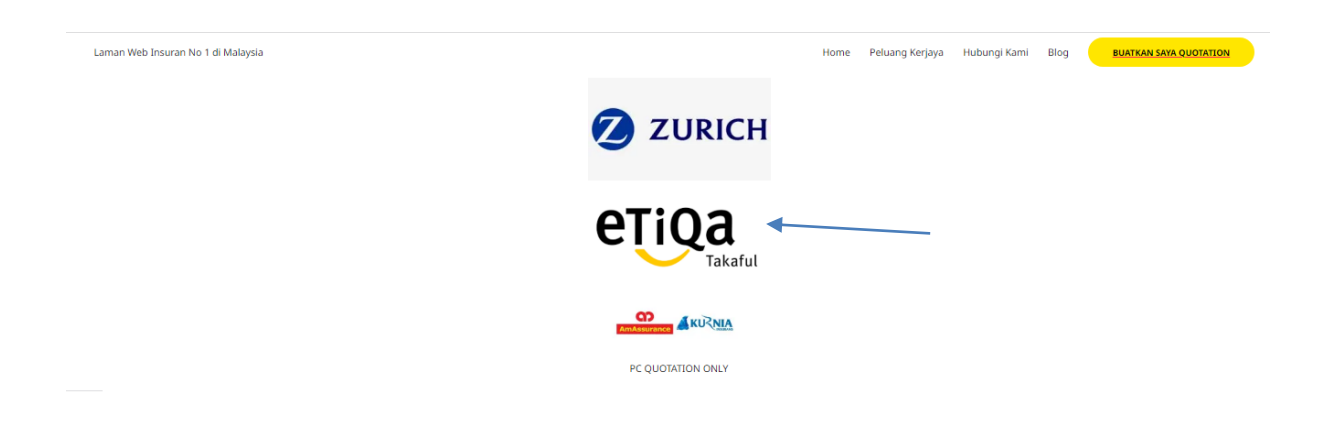

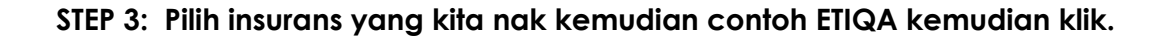

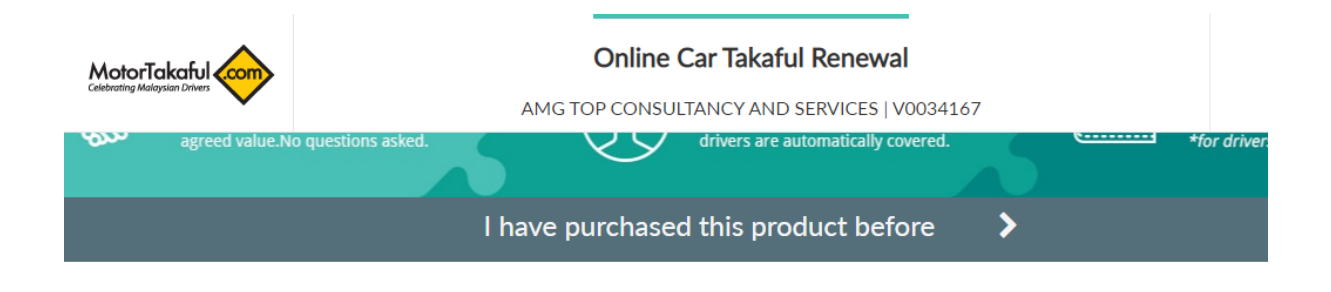

| Car regis | stration nu | umber                                  | e.g. AB1                                       | .234C           |
|-----------|-------------|----------------------------------------|------------------------------------------------|-----------------|
|           | NRIC 🔻      | e.g.                                   | 91020304050                                    | 6               |
|           | Postco      | ode 🚺                                  | e.g. 53200                                     |                 |
| e.g. abc@ | @gmail.com  | n Mo                                   | obile number                                   | e.g. 0123456789 |
|           | e.g. abc@   | NRIC ▼<br>Postco<br>e.g. abc@gmail.com | NRIC ▼e.g.<br>Postcode<br>e.g. abc@gmail.comMo |                 |

STEP 4: Akan keluar semua detail dan key in satu persatu ikut ape yang diminta. Masukkan nama customer, no plat, ic, poskod, email dan no telefon. Kemudian tekan GET QUOTE.

| You Pay: R                                                   | M 761.77                                             |
|--------------------------------------------------------------|------------------------------------------------------|
| Your current vehicle market value a                          | s of 16/11/2022 is RM 26,900.00                      |
| Proposed Sum Covered:                                        | RM 26,900.00                                         |
| Agreed value <b>3</b><br>(from RM 29,100.00 to RM 30,900.00) | Market value     (from RM 24,300.00 to RM 26,900.00) |
| <u>↑</u>                                                     |                                                      |
|                                                              |                                                      |

STEP 5: Selepas tekan GET QUOTE, detail harga akan keluar seperti di atas dan ade 2 harga boleh pilih sama ada harga agreed value atau market value,dan boleh select sampai harga minimum dah disediakan.

You Pay: RM 761.77 (view details >)

| Basic Contribution        | RM 945.63            |
|---------------------------|----------------------|
| Non Claim Rebate (NCD)    | 25.00 % (RM 236.41 ) |
| Commission                | RM 70.92             |
| Sum Covered               | RM 26,900.00         |
| Gross Contribution        | RM 709.22            |
| Service Tax (ST) (6 %)    | RM 42.55             |
| Stamp Duty (RM 10)        | RM 10.00             |
| You Pay: RM 761.77 view d | letails 🔨            |

STEP 6: Boleh tekan view detail untuk tengok harga penuh seperti di atas.

### CARA GUNA WEBSITE KURNIA

### STEP 1: KLIK LINK- https://syedmohdmuhaimin.com/

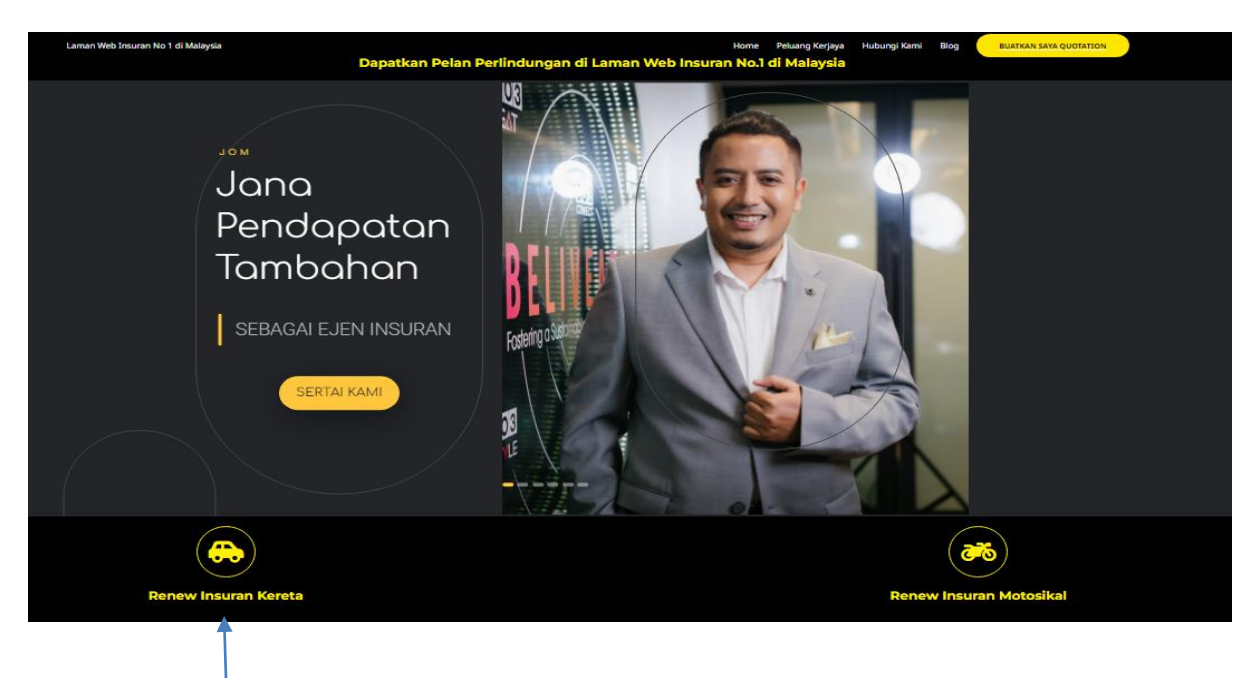

STEP 2: Klik renew insurans kereta.

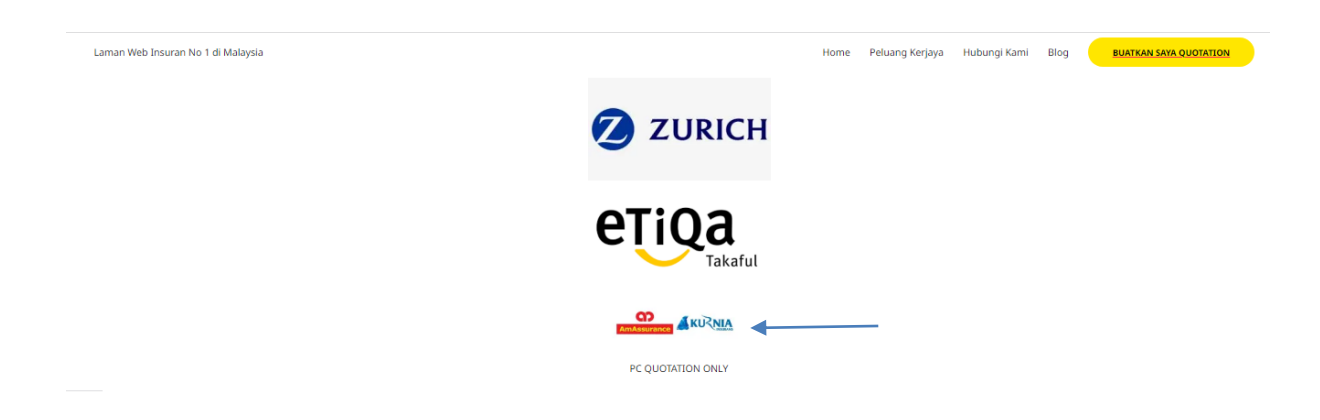

STEP 3: Pi;ih insurans yang kita nak kemudian contoh KURNIA kemudian klik.

| AmGeneral<br>Insurance           |
|----------------------------------|
| AGENCY SUITE                     |
| OGIN                             |
| А м58200-11                      |
|                                  |
| Clear Login                      |
| Account Locked / Forgot Password |

STEP 4: Masukkan id dan password id (M58200-11) password (Muhaimin69), kemudian klik login ye.

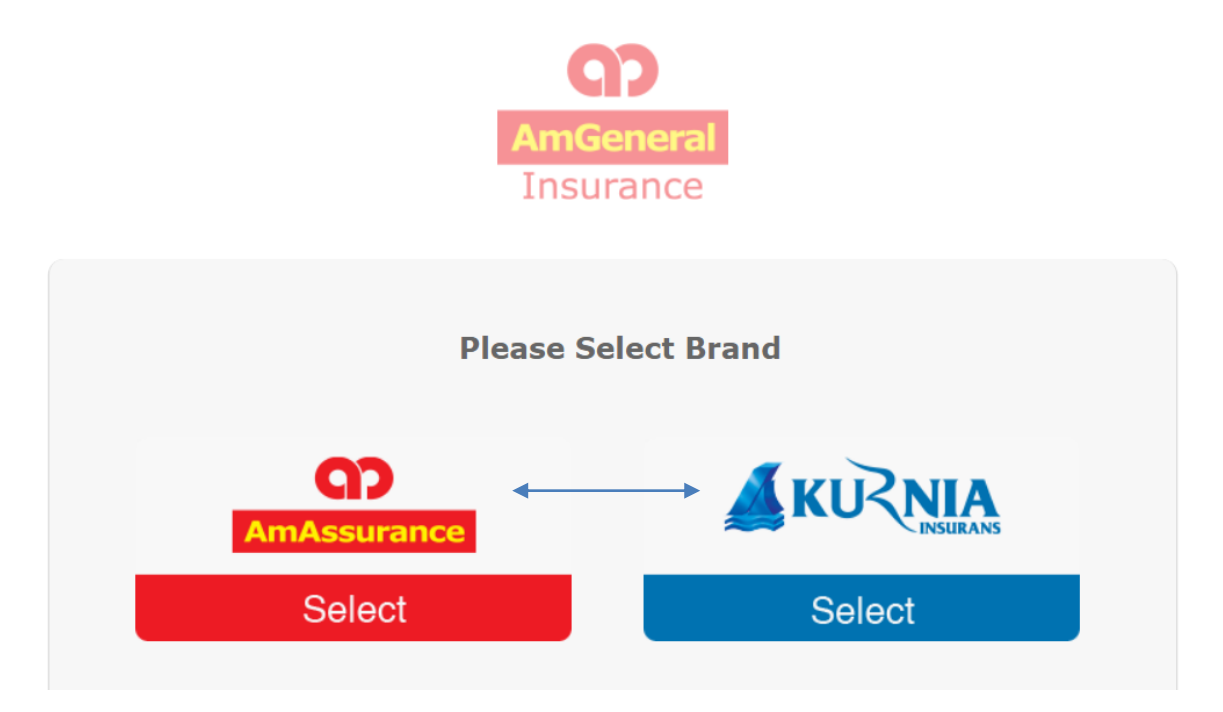

STEP 5: Pilih insurans KURNIA @ AMASSURANCE.

| Explorer Transactions | View | Administration | Print   | Utilities  | Home | НеІр |
|-----------------------|------|----------------|---------|------------|------|------|
| Principal Profile     |      |                |         | <b>D</b> 1 |      |      |
| o Agency Profile      |      | Bi Bi          | illetin | Board      |      |      |

STEP 6: Pilih TRANSACTIONS, kemudian klik akan keluar CREATE UPDATE CLIENT DAN QUOTATION. Sebelum mulakan quotation pertama isi client nya detail dulu

| CLIENT PROFILE                                 |                            |
|------------------------------------------------|----------------------------|
| SEARCH CLIENT                                  | ACCOUNT CODE               |
| Client Name                                    | Account Code * M58200-00 V |
| CLIENT'S DETAILS                               | ×                          |
| Contact Type * INDIVIDUAL V                    | Address                    |
| New IC No. * (yymmddaabbcc)                    | -                          |
| Old IC No. / Passport<br>No.                   |                            |
| Business Reg No. (if Contact Type is Business) | Post Code *                |
| SalutationPLEASE SELECT V                      | State /PLEASE SELECT V     |
| Name *                                         | Country *PLEASE SELECT V   |
| NationalityPLEASE SELECT V                     | Code                       |
| Gender                                         | Fax No. (House)            |
| Occupation *PLEASE SELECT V                    | Fax No.                    |
| Trade (if Contact Type is Business)            | Mobile No.                 |
| Marital Status                                 | E-mail                     |
| Employer Name                                  | Is Contact * YES V         |
| Nature of BusinessPLEASE SELECT                | Referred by                |
| GST Registered? (Y/N) * 🔿 Yes 💿 No             | Contact ACTIVE             |
| GST Registration No.                           | Status                     |
|                                                | Remarks                    |
|                                                | Save Reset Cancel          |

STEP 7: Cuma keyin dekat tempat yang ade anak panah sahaja. Kemudian tekan save.

| 1 INSURED DETAILS         | 2 COVERNOTE           | 3 VEHICLE | 4 SCHEDULE                   | 5 OPTIONAL COVER | 6 SUMMARY |
|---------------------------|-----------------------|-----------|------------------------------|------------------|-----------|
| SEARCH<br>Insured Name    |                       | Q         | ACCOUNT CODE<br>Account Code | M58200-00        | •         |
| INSURED'S DETAILS         |                       |           |                              |                  |           |
| Contact Type *            | INDIVIDUAL            | Ŧ         | Address *                    |                  |           |
| New IC No. *              | (YYMMDDAABBCC)        |           |                              |                  |           |
| Old IC No. / Passport No. |                       |           |                              |                  |           |
| Business Reg No.          | (IF CONTACT TYPE IS B | BUSINESS) |                              |                  |           |

STEP 8: Selepas dah save ikut step yang no7 tu, pergi balik dekat bahagian transaction untuk klik quotation kemudian ambil quotation motor then klik akan keluar seperti detail di atas. Klik insured name masukkan nama client yang dah save make sure double klik untuk detect.

| Date of Birth *         | (dd-mm-yyyy)                  | Age | Fax No. (House)       |            |
|-------------------------|-------------------------------|-----|-----------------------|------------|
| Gender *                | Please Select                 | Ŧ   | Fax No. (Office)      |            |
| Occupation *            | Please Select                 | ▼   | Mobile No.            |            |
| Trade                   | (IF CONTACT TYPE IS BUSINESS) |     | E-mail                |            |
| Marital Status *        | Please Select                 | •   | Is Contact Insured? * | YES 🗸      |
| Employer Name           |                               |     | Referred by           |            |
| Nature of Business      | Please Select                 | •   | Contact Status        | ACTIVE     |
| GST Registered? (Y/N) * | 🔿 Yes 💿 No                    |     | Remarks               |            |
| GST Registration No.    |                               |     |                       | A          |
|                         |                               |     |                       |            |
|                         |                               |     |                       | RESET NEXT |

STEP 8: Selepas itu detail yang save tadi akan masuk dalam record di sini. Tekan je next untuk ke step seterusnya

| 1 INSURED DETAILS | 2 COVERNOTE 3 VEHICLE | 4 SCHEDULE       | 5 OPTIONAL COVER 6 SUMMARY                   |
|-------------------|-----------------------|------------------|----------------------------------------------|
| COVERNOTE         |                       |                  |                                              |
| Cover Note Class  | MOTOR                 | Vehicle Class *  | PRIVATE CAR EX GOODS                         |
| Policy No         | ٩                     | Scope Of Cover * |                                              |
| Cover Note Type * | Please Select         | ~                |                                              |
| Issued Date *     | 08-11-2022            |                  | THIRD PARTY, FIRE AND THEFT     TPFT PREMIER |
| Inception Date *  | 08-11-2022            | Use Of Vehicle * | NOT APPLICABLE TO ABOVE   High Risk          |
| Expiry Date *     | 07-11-2023            | Add. Usage *     | Please Select                                |
|                   |                       |                  |                                              |

|                                                  | PREVIOUS |
|--------------------------------------------------|----------|
|                                                  |          |
| Please Select                                    |          |
|                                                  |          |
| Please Select                                    |          |
| NEW QUOTATION - OLD VEHICLE, OLD<br>REGISTRATION |          |

STEP 9: Tekan select untuk pilih new quotation seperti gambar di atas, masukkan date yang betul bila expired, pilih vehicle class, kemudian tick comprehensive plus. Seterusnya tekan butang klik selepas dah keyin semua

| Is your vehicle normally kept at your corresponding/mailing address? * | • Yes              | ◯ No          |   | Vehicle No. *                 |                 |
|------------------------------------------------------------------------|--------------------|---------------|---|-------------------------------|-----------------|
| Vehicle kept Address *                                                 | NO 343 JALAN BAL   | AI RAYA FELDA |   | Make / Model *                |                 |
|                                                                        | TENANG             |               |   | Model Desc. * 🚯               |                 |
|                                                                        |                    |               |   | BDM - BTM                     |                 |
|                                                                        |                    |               |   | Capacity *                    |                 |
| Vehicle kept Postcode *                                                | 85300              | LABIS         |   | No. of Seats / Passengers *   |                 |
| Region                                                                 | WEST               |               |   | Year of Mfg. *                |                 |
| Risk Location                                                          | Please Select      |               | * | Variant-Series-Transmission * | Please Select 🔻 |
| Ownership Type *                                                       | INDIVIDUAL         |               | - | Trailer No. 🚯                 |                 |
| Garaged *                                                              | Please Select      |               | • | No. of Claims                 |                 |
| Safety Code *                                                          | Please Select      |               | • |                               |                 |
| Permitted Driver                                                       | All Rider / Driver |               |   |                               |                 |

STEP 10: Tekan GARAGED akan keluar PARKING LOT-COVERED, jadi tekan di situ ye, kemudian tekan SAFETY CODE tu keluar ABS&AIRBAG 1, klik je yg tu,seterusnya masukan no plat di kotak VEHICLE NO kemudian tekan mana2 tempat untuk auto keluar detail2 kereta client.

| Policy Eff. Date     |                  |
|----------------------|------------------|
| Policy Exp. Date     |                  |
| NCD Allowed % *      |                  |
| 0.00                 | •                |
| NCD Eff. Date *      |                  |
| 08-11-2022           |                  |
| NCD Verification % 🚺 |                  |
| 0.00                 | •                |
| Clear NCD            | NCD Confirmation |

STEP 11: Mohon scroll sampai ke bawah jumpa pasal ncd n ikan? Ok boleh tekan NCD COMFIRMATION tu untuk detect ncd ade berape

| NCD Eff. Date *        |  |
|------------------------|--|
| 08-11-2022             |  |
|                        |  |
| NCD Verification % ()  |  |
| NCD Verification % (1) |  |

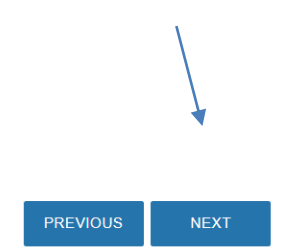

STEP 12: Selepas dah tekan ncd comfirmation tadi, boleh lah tekan untuk ke next step ade di sebelah tu

| Vehicle Market Value *  | RM 26900.00               |
|-------------------------|---------------------------|
| Sum Insured *           | RM 26900.00               |
| Trailer Sum *           | <b>RM</b> 0.00            |
|                         | COMPREHENSIVE PLUS        |
| Basic Premium *         | <b>RM</b> 1044.78         |
| Basis of Coverage       | Agreed Value Market Value |
| Trailer Premium         | <b>RM</b> 0.00            |
| All Rider Amt           | <b>RM</b> 0.00            |
| Total Basic             | <b>RM</b> 1044.78         |
| Vehicle Age Loading %   | 0.00 RM 0.00              |
| Insured's Age Loading % | 0.00 RM 0.00              |
| Claims Exp. Loading %   | 0.00 RM 0.00              |

STEP 13: Selepas itu akan keluar dia punya harga untuk kereta client tersebut

| Gross Prem.       | RM 1044.78      |
|-------------------|-----------------|
| Service Tax %     | 6.00 RM 62.69   |
| Stamp Duty        | <b>RM</b> 10.00 |
| Total Payable     | RM 1117.47      |
| Act Prem.         | RM 375.80       |
| Compulsory Excess | RM 0.00         |
|                   |                 |
|                   |                 |

STEP 14: Selepas itu boleh scroll sampai bawah tak perlu ubah ape2 harga sampai jumpa next kemudian klik je

| 1 INSURED DETAILS 2 COVERN             | OTE 3 VEHICLE 4 SCHEDULE 5 OPTION                                                                            |
|----------------------------------------|----------------------------------------------------------------------------------------------------|
| OPTIONAL COVER                         |                                                                                                    |
| Optional Cove                          | Information!                                                                                                 |
| PRIVATE HIRE CAR (E-HAILING)           | This COMPREHENSIVE PLUS Policy is inclusive of CART coverage. Please click 'OK' to include CART Please click |
| INCLUSION OF SPECIAL PERILS / CONVULSI | 'Cancel' to remove CART.                                                                                     |
| LEGAL LIABILITY OF PASSENGERS          | OK CANCEL                                                                                                    |
| LEGAL LIABILITY TO PASSENGERS          |                                                                                                    |
| □ NGV GAS                              |                                                                                                    |

STEP 15: Dah tekan akan keluar laa macam ni,boleh tekan je cancel tu tak de masalah ape2 okey? Tapi kalua nak add on ape2 tick je dekat kotak sebelah yang ade tu ye

| WINDSCREEN DAMAGE (TINTING FILM INCLUSIVE LA | ABOUR COST) |                  |         |               |
|----------------------------------------------|-------------|------------------|---------|---------------|
|                                              | ADD         | REMOV            | E       |               |
| Optional Cover                               |             | Sum Insured      | Premium | Product       |
|                                              |             | No Record Found. |         |               |
|                                              |             |                  |         |               |
|                                              |             |                  |         | PREVIOUS NEXT |

STEP 16: Dah tekan cancel tadi terus je scroll cari butang next kt bawah tu ye

| Loading           | <b>RM</b> 0.00                 |                             |
|-------------------|--------------------------------|-----------------------------|
| NCD Amount        | RM 0.00                        |                             |
| Optional Cov Amt. | RM 0.00                        |                             |
| Gross Premium     | <b>RM</b> 1044.78              |                             |
| Service Tax %     | RM 62.69                       |                             |
| Total Payable     | RM 1117.47                     |                             |
| Compulsory Excess | <b>RM</b> 0.00                 |                             |
|                   |                                |                             |
|                   | Save and Print Motor Quotation | Convert to Motor Cover Note |

STEP 17: Dah tekan next tu keluar laa full harga yang sebetulnya untuk kitab g dekat client tu, boleh tekan dekat button save and print motor quotation tu ye. KENA INGAT JANGAN TEKAN CONVERT TO MOTOR COVERNOTE SELAGI CLIENT BELUM PAYMENT ATAU BERSETUJU.

### CARA BUAT ROADTAX

- 1. First sekali. roadtax hanya boleh dibuat selepas hidupkan Insurans. Jadi. kena hidupkan insurance dulu. Nak hidupkan roadtax tanpa hidupkan insuran tak boleh ye.
- 2. Sebelum bantu client hidupkan road tax. kena mintak dulu additional runner fee:
  - Motosikal RM20
  - Kereta RM70

### ADA DUA CARA MACAM MANA NAK HIDUPKAN ROADTAX

- Pergi pejabat pos/ jpj jumpa mana mana pegawai dekat kaunter. Cakap nak renew roadtax untuk kawan. Tunjuk cover note insurans atau tulis NO PLATE dan NO IC owner kereta atas kertas putih dan bagi kat kaunter. Ada caj dalam RM5- RM7. Bila dah dapat roadtax tu hantar by hand atau kurier atau pakai lalamove untuk deliver pada hari yang sama
- Pakai myeg.com.my yang ni paling senang. Sebab tak payah keluar rumah pun. nanti runner myeg akan deliver rtax ke rumah / pejabat klien. Runner akan hantar by hand. Biasanya akan dapat dalam masa 1 hingga 3 hari bekerja. Ikut langkah dibawah untuk buatkan roadtax untuk klien.

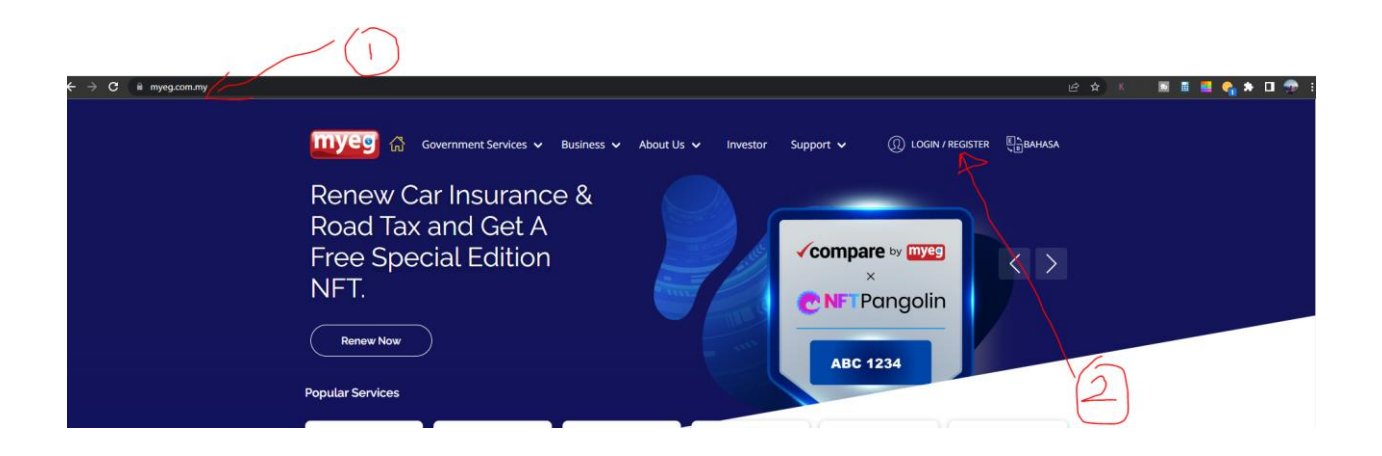

Step 1: klik link seperti dalam gambar dan klik login/register

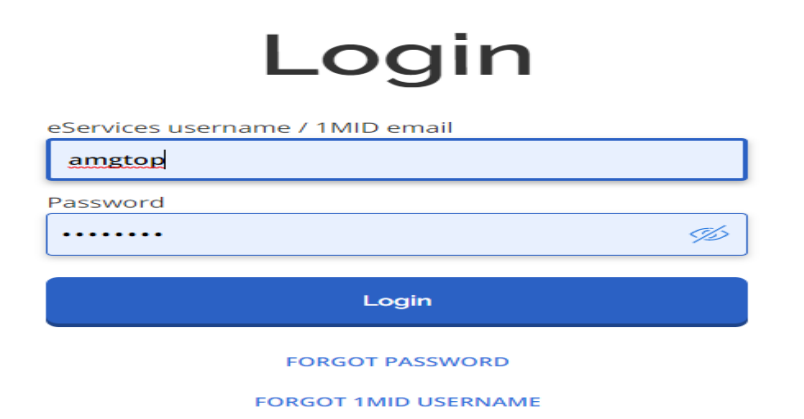

STEP 2: Akan keluar seperti ini, boleh keyin dulu atau create password sendiri dan id sendiri. Id dan password di atas sebagai contoh

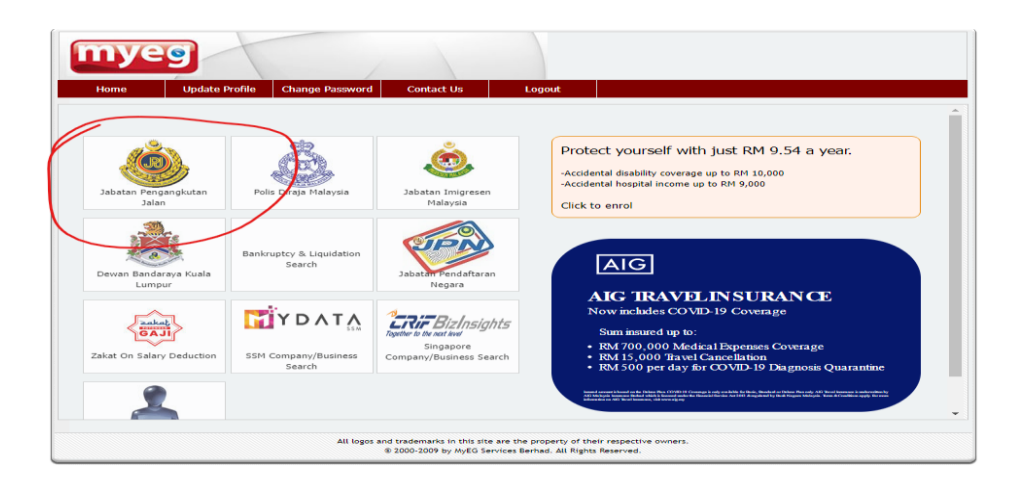

STEP 3: klik dekat jabatan pengangkutan jalan (JPJ)

|                         | ROAD TRANSPO<br>JABATAN PENGA                    | RT DEPARTME          | NT                                                                         |
|-------------------------|--------------------------------------------------|----------------------|----------------------------------------------------------------------------|
|                         | ME                                               | NU                   |                                                                            |
| AT THE REAL PROPERTY OF | KEJARA INFORMATI<br>MARLUMAT KEJARA              | DN                   | CHECK & PAY RTD SUMMONS<br>SEMAK & BAYAR SAMAN JPJ                         |
|                         | AUTO INSURANCE RENEWA<br>PERBAHARUI AUTO INSURAN | AL (CAR)<br>(KERETA) | AUTO INSURANCE RENEWAL (MOTORCYCLE)<br>PERBAHARUI AUTO INSURAN (MOTOSIKAL) |
| Const 1                 | LDL APPLICATION<br>PERMOHONAN LDL                |                      | ROAD TAX RENEWAL                                                           |
| ANGKUTAN JALAN          |                                                  |                      |                                                                            |
|                         |                                                  |                      |                                                                            |

STEP 4: pilih kotak yang ade untuk roadtax renewal

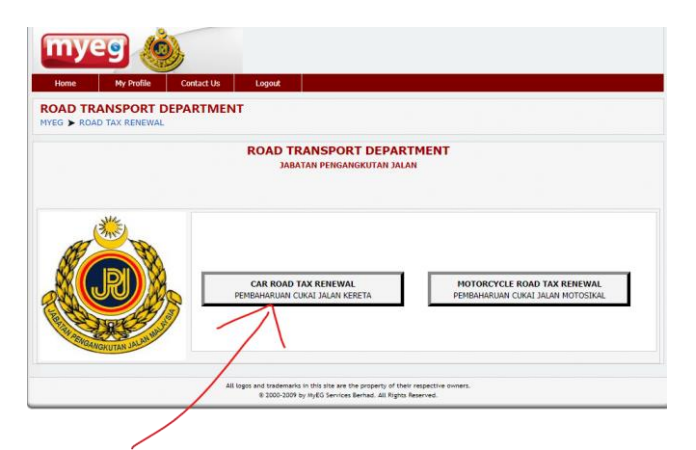

STEP 5: Ambik dekat car roadtax renewal sebab kereta,kalua motor ambik dekat motorcycle renewal

| vner IC/Passport No.* :                                  | 571204015554                                                                                                    | ]                                                                                                    |                                                                                                    | Owner Tel. No. 1* 0199858                                                                                                    | 346            |
|----------------------------------------------------------|----------------------------------------------------------------------------------------------------|----------------------------------------------------------------------------------------------------|----------------------------------------------------------------------------------------------------|----------------------------------------------------------------------------------------------------|----------------|
| Owner Category* :                                        | 1 - Citizen of Malays                                                                                                    | sia 🗸                                                                                                    |                                                                                                    | Owner Tel. No. 2 :                                                                                                    |                |
| Owner's Name* :                                          | NORANIDA BINTI MOH                                                                                                    | HD ABAS                                                                                                    |                                                                                                    | E-Mail* : abangins                                                                                                    | uran@gmail.com |
| Vehicle Registration :<br>No.*                           | VAV3043                                                                                                    | ABC1234                                                                                                    |                                                                                                    | Renewal Feriod*: 12 Mont                                                                                                    | hs 🗸           |
| elivery Information                                      |                                                                                                    |                                                                                                    |                                                                                                    |                                                                                                    |                |
| Collection                                               | Method* : Home/O                                                                                                    | ffice Delivery 🗸                                                                                                    | ·                                                                                                    |                                                                                                    |                |
| Delivery Address :                                       | If the MyK                                                                                                    | AD is faulty, the Logistics C                                                                                                    | officer will take a snapsho                                                                                                    | ot of the MyKAD.                                                                                                    |                |
| :                                                        | NO 71 & 73 JALAN HA                                                                                                    | AJI ABDUL AZIZ, KUANTAI                                                                                                    | N                                                                                                    |                                                                                                    |                |
| Postcode :                                               | 25000                                                                                                    |                                                                                                    | State :                                                                                                    | PAHANG V                                                                                                    |                |
| I agree to receive calls from                            | n MyEG Services for other                                                                                                    | r related products.                                                                                                    |                                                                                                    |                                                                                                    |                |
| I agree to receive calls from<br>yword :<br><b>KJUME</b> | n MyEG Services for other           D           XJUMED                                                                                                    | r related products.  * (Enter the key of the second second s                                                                                                    | eyword you see from the<br>for road tax renewal:                                                                                                    | image)                                                                                                    |                |
| I agree to receive calls from<br>yword :<br><b>KJUME</b> | n MyEG Services for other                                                                                                    | r related products.  r (Entertime to belivery charges  rea  Delivery Charges                                                                                                    | eyword you see from the<br>for road tax renewal:<br>Charges (RM) Ser                                                                                                    | image)                                                                                                    |                |
| I agree to receive calls from<br>yword :<br><b>KJUME</b> | n MyEG Services for other           D         XJUMED           Klang Valley                                                                                                    | r related products.  r (Enter the k  Delivery charges  rea Delivery (                                                                                                    | eyword you see from the<br>for road tax renewal:<br>Charges (RM) Ser<br>6.00 within 2                                                                                                    | image)<br>vice Charter                                                                                                    |                |
| agree to receive calls from<br>eyword :<br><b>XJUME</b>  | MyEG Services for other                                                                                                    | r related products,  r related products,  Center the log  Delivery charges  Area Delivery (  Alalaysia S S                                                                                                    | eyword you see from the<br>for road tax renewal:<br>Charges (RM) Ser<br>6.00 within 2<br>8.00 within 5                                                                                                    | image)<br>vice Charter<br>working days<br>3 working days                                                                                                    |                |
| I agree to receive calls from<br>yword :<br><b>KJUME</b> | n MyEG Services for other<br>D<br>XJUMED<br>Klang Valley<br>Peninsular M<br>*Town Area:<br>*Rural Area:<br>Sabah & Sar                                                                                                    | r related products.  r (Entertine to the to the total and the total and the total and the total and the total and the total and total and total an | eyword you see from the<br>for road tax renewal:<br>Charges (RM) Ser<br>6.00 within 2<br>8.00 within 5<br>10.00 within 5                                                                                                    | image)<br>vice Charter<br>working days<br>3 working days<br>working days<br>working days                                                                                       |                |
| agree to receive calls from<br>nyword :<br><b>KJUME</b>  | MyEG Services for other<br>XJUMED<br>Klang Valley<br>Peninsular N<br>*Town Areas<br>*Rural Areas<br>Sabah & Sar<br>Klang Valley<br>Delivery                                                                                                    | r related products.  r (Enter the local Delivery charges  rea Delivery charges  rea Comparison Delivery ( r r r r r r r r r r r r r r r r r r r                                                                                                    | eyword you see from the<br>for road tax renewal:<br>Charges (RM) Ser<br>6.00 within 2<br>8.00 within 5<br>10.00 within 5<br>20.00 next-wo                                                                                                    | image)<br>vice Charter<br>working days<br>3 working days<br>working days<br>working days<br>king-day                                                                           |                |
| agree to receive calls from<br>eyword :<br><b>XJUME</b>  | MyEG Services for other<br>XJUMED<br>XJUMED<br>Klang Valley<br>Peninsular M<br>*Town Area:<br>*Rural Area:<br>*Rural Area:<br>Sabah & Sar<br>Klang Valley<br>Delivery<br>Setting Valley<br>Delivery esting<br>You ma<br>Collection and renewal o | r related products,                                                                                                    | eyword you see from the<br>for road tax renewal:<br>Charges (RM) Ser<br>6.00 within 2<br>8.00 within 5<br>10.00 within 5<br>10.00 within 5<br>20.00 next-wo<br>working day after your si<br>Status] service to track y<br>an only be done by the o | image)<br>vice Charter<br>working days<br>3 working days<br>working days<br>working days<br>king-day<br>uccessful payment.<br>pur delivery.<br>wore of the registered vehicle. |                |

STEP 6: Seterusnya keyin detail2 seperti di atas yang bertanda ikut pada rekod customer ye

| Home My Profile Contact Us Legent                  |                                                          |  |
|----------------------------------------------------|----------------------------------------------------------|--|
|                                                    |                                                          |  |
| OAD TRANSPORT DEPARTMENT<br>YEG > ROAD TAX RENEWAL |                                                          |  |
|                                                    |                                                          |  |
| HAVING PR<br>FOR ASSISTANCE PLEA<br>TO COMPLETE YO | LOBLEMS ?<br>SE CALL 03-7801 8888<br>UR TRANSACTION      |  |
| EHICLE &OWNER INFORMATION                          |                                                          |  |
| Owner Name : NORANIDA BINTI MOHD ABAS              | Owner ID/IC No. : 571204015554                           |  |
| Owner Category : Resident of Malaysia              | Vehicle Registration No. : VAV3043                       |  |
| Transaction Date : 26/10/2022                      | New Effective Date : 10/11/2022                          |  |
| Renewal Period : 12 Months                         | New Expiry Date : 09/11/2023                             |  |
|                                                    |                                                          |  |
|                                                    | e-Services Charge : RM 2.00                              |  |
|                                                    | Service Fee Tax@6% : RM 0.17                             |  |
|                                                    | Total Roadtax Renewal Fee : RM 4.92                      |  |
|                                                    | Delivery Charge : RM 8.00                                |  |
|                                                    |                                                          |  |
|                                                    | Delivery Fee Tax@6% : RM 0.48                            |  |
|                                                    | Delivery Fee Tax@6% : RM 0.48<br>Total Amount : RM 13.40 |  |
|                                                    | Delivery Fee Tax@6% : RM 0.48<br>Total Amount : RM 13.40 |  |
| Confirm & Pa                                       | Delivery Fee Tax@6% : RM 0.48<br>Total Amount : RM 13.40 |  |

STEP 7: Selepas keluar detail full mengenai rekod customer dan kereta semua boleh laa klik dekat bahagian bawah untuk comfirm dan pay

| _          |                                                                                                    |   |
|------------|----------------------------------------------------------------------------------------------------|---|
|            |                                                                                                    | × |
|            | Agree the rate indicated here as the total amount is according to the RATE FOR THE ROAD TAX IN PENINSULA<br>MALAYSIA. I will NOT dispute any further once I agree to the amount indicated.            | R |
| 1111 11110 | Saya bersetuju dengan jumlah yang dinyatakan di sini adalah berdasarkan KADAR CUKAI JALAN DI SEMENANJUNG MALAYSIA. Saya TIDAK AKAN mempertikaikannya setelah bersetuju dengan jumlah yang dinyatakan. | 3 |
| 7///       | PREPAID ACCOUNT                                                                                                    |   |
|            | OTHER PAYMENT OPTIONS                                                                                                    |   |
|            | PREPAID ACCOUNT : To pay using MyEG Prepaid Account<br>OTHER PAYMENT OPTIONS : To pay via Credit card/Debit card/FPX                                                                                  |   |

STEP8: Tick dekat kotak kecil dan pilih other payment

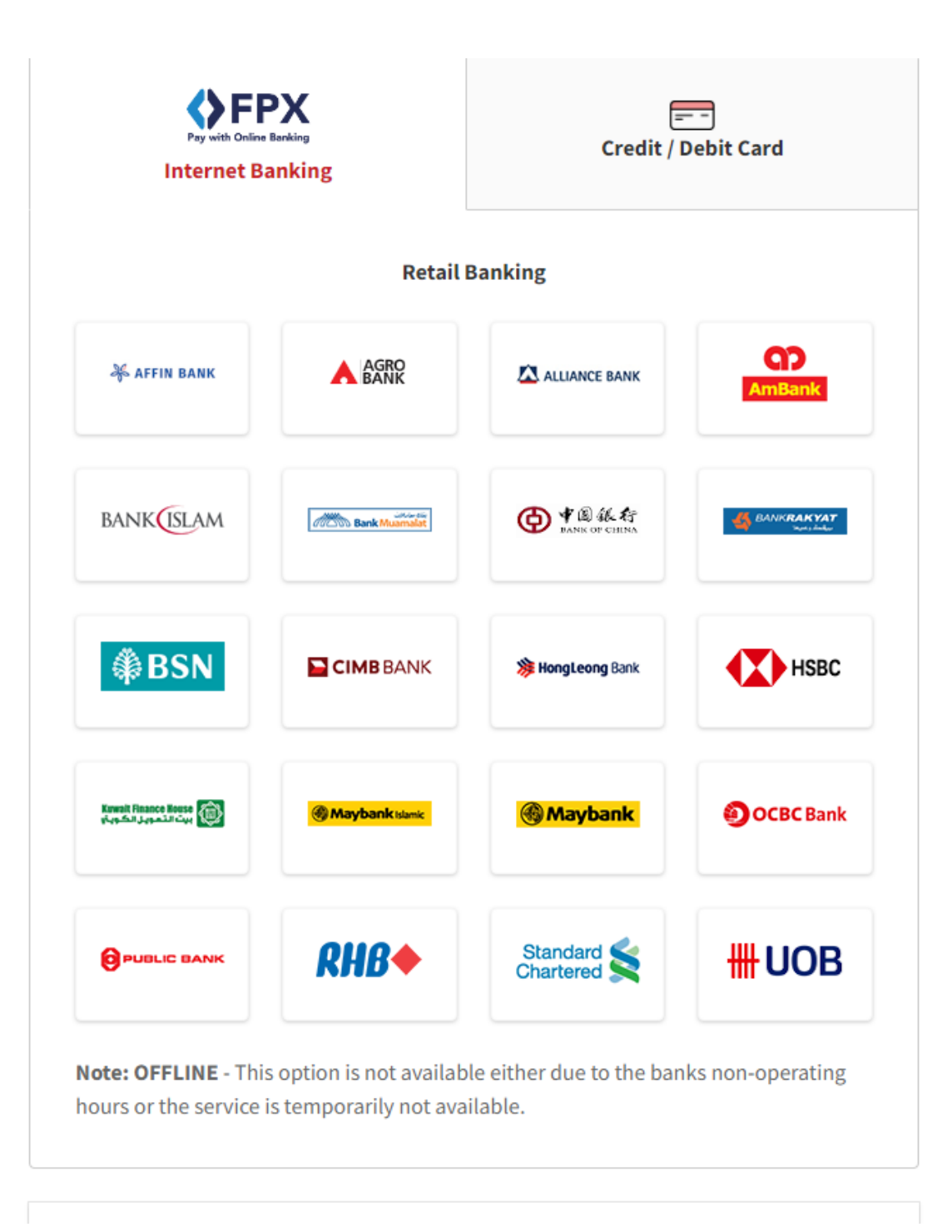

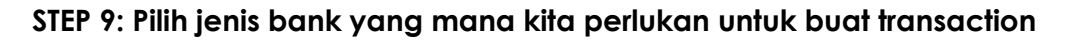

### **Payment Details**

| Order Number        | 10020013231606           |
|---------------------|--------------------------|
| Name                | NORANIDA BINTI MOHD ABAS |
| Product Description | Pay Roadtax Web          |
| Amount              | MYR 13.40                |
| Total Amount Due    | MYR 13.40                |

By clicking on the "**Proceed**" button, you agree to <u>FPX's Terms & Conditions</u>.

Cancel

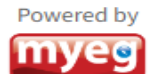

STEP 10: Selepas dah pilih bank dan buat transaction akan keluar seperti gambar di atas, kemudian boleh laa tekan button proceed ye

Proceed

|                             |                           | 🕜 Help |
|-----------------------------|---------------------------|--------|
| CII                         | MB Clicks                 |        |
| Please ente                 | er your login credentials |        |
|                             | Step 1 of 5               |        |
|                             |                           |        |
| Enter User ID               |                           | ×      |
| CIMB Clicks ID is mandatory |                           |        |
|                             | Login                     |        |
|                             |                           |        |

> Kalau pilih cimb clik step macam ni sama jugak kalua jenis bank lain ye

FPX Payment

| Review Payment Details                                                                                                    | 26 Oct 2022, 08:28:06 am                               |
|----------------------------------------------------------------------------------------------------|--------------------------------------------------------|
| Payment Details<br>Merchant Name<br>MYEG SDN BHD<br>Seller Orden Number<br>FXRT2210262589880<br>FPX Transaction ID<br>2210260827240139 | Transaction Amount<br>MVN 13.40<br>Fee Amount MVR 0.00 |
| From<br>Account<br>CA-1 86 0327397 1                                                                                                   | Available Balance<br>www.3,298.77                      |
| Total                                                                                                    | MYR <b>13.</b> 40                                      |
| To proceed, please request and enter your TAC Number.                                                                                  |                                                        |

> Macam biasa kita kena request tac untuk terus kan deduction

| Home         | My Profile      | Contact Us Lo    | ogout             |             |           |              |
|--------------|-----------------|------------------|-------------------|-------------|-----------|--------------|
| AD TRANS     | PORT DEPART     | MENT             |                   |             |           |              |
| G 🕨 ROAD TA  | X RENEWAL 🕨 TRA | NSACTION HISTORY |                   |             | ×         |              |
|              |                 |                  |                   |             | •         |              |
|              |                 |                  |                   |             |           |              |
| oad Tax Tra  | nsaction Histor | y Details        |                   |             |           |              |
| oad Tax Tra  | nsaction Histor | ry Details       |                   |             | · · · · · | $\backslash$ |
| oad Tax Trai | NSACTION HISTOR | ry Details       | ROAD TAX EXP DATE | MERCHANT ID | AMOUNT    | RECEIP       |

> Kemudian akan keluar resit dan klik dekat bahagian yang tulkis receipt

|                               | MY EG SE<br>PJU 8 477       | DN. BHC<br>Level 43A, I<br>ppire City, No. 8<br>820 Petaling Ja | <b>[199801016509 (4726)</b><br>MYEG Tower,<br>3, Jalan Damansara,<br>ya, Selangor Darul Ehsan. | 38-X)]                                         |                   |         |
|-------------------------------|-----------------------------|-----------------------------------------------------------------|------------------------------------------------------------------------------------------------|------------------------------------------------|-------------------|---------|
|                               | ROAD TR<br>JABA<br>e-Servi  | ANSPO<br>TAN PENGA<br>ices Receip                               | RT DEPARTME<br>ANGKUTAN JALAN<br>t - Resit e-Khidmat                                           | NT                                             |                   |         |
|                               | EGFLAGSHPAP                 | ices<br>PLICATION                                               |                                                                                                | yeg.com.my                                     |                   |         |
| Agency/Agensi                 |                             |                                                                 | RTD/JPJ                                                                                        |                                                |                   |         |
| Service/Perkhidm              | atan                        |                                                                 | Road Tax Renewal/Pen                                                                           | nbaharuan Cukai                                | Jalan             |         |
| Receipt No./No. R             | lesit                       |                                                                 | MYEG/26102022/JPJRI                                                                            | MC671065                                       |                   |         |
|                               |                             |                                                                 |                                                                                                |                                                |                   |         |
| Collection Method             | l/Kaedah Pengambilan        |                                                                 | Delivery/Penghantaran                                                                          | 1                                              |                   |         |
| Current Address/Alamat Semasa |                             |                                                                 | NORANIDA BINTI MOR<br>SALINA BINTI AB WAR<br>NO 71 & 73 JALAN HA                               | HD ABAS<br>IAB, PUBLIC MUT<br>JI ABDUL AZIZ, K | UAL BER<br>UANTAN | HAD     |
|                               |                             |                                                                 | 25000<br>PAHANG                                                                                |                                                |                   |         |
|                               |                             |                                                                 |                                                                                                |                                                |                   |         |
| ID No.<br>No. ID              | : 571204015554              |                                                                 | Vehicle No.<br>No. Kenderaan                                                                   | : VAV3043                                      |                   |         |
| Category<br>Kategori          | : Citizen of Malaysia       |                                                                 | Duration<br>Tempoh                                                                             | : 12 Months                                    |                   |         |
|                               |                             |                                                                 | Expiry Date<br>Tarikh Pembaharuan                                                              | : 10/11/2022 - 0                               | 9/11/20           | 23      |
|                               |                             | Road Tax R                                                      | Renewal Fee/Bavaran Pe                                                                         | mbaharuan                                      |                   |         |
|                               |                             | Cukai Jalan                                                     | יייייי <i>בו, בי, בי</i> יייי                                                                  |                                                | RM                | 2.00    |
| 25.46636                      |                             | Delivery                                                        |                                                                                                |                                                | RM                | 8.00    |
|                               |                             | e-Services                                                      | Charge/Caj e-Khidmat                                                                           |                                                | RM                | 2.75    |
| 1.975.94%                     |                             | Service Tax                                                     | </th <th></th> <th>PM</th> <th>0.65</th>                                                       |                                                | PM                | 0.65    |
| ⊡C735#66                      |                             | Cukai Perkl                                                     | hidmatan@ 6%                                                                                   |                                                | N.                | 0.05    |
|                               |                             | Grand Tota                                                      | il/Jumlah Keseluruhan                                                                          |                                                | RM                | 13.40   |
|                               |                             |                                                                 | Main                                                                                           | Page/Laman Utar                                | na Prin           | t/Cetak |
| Collection a                  | nd renewal of road tax at M | yEG Tower ca                                                    | n only be done by the ow                                                                       | ner of the registere                           | d vehicle         |         |
| To verify this re-            | ceipt, you may scan the QR  | code on this p                                                  | page or visit https://rdtax.                                                                   | myeg.com.my/rbxc                               | hk/rtxfori        | n.jsp   |
|                               | kod QR di atas atau la      | yari https://ro                                                 | dtax.myeg.com.my/rtxchk                                                                        | /rtxform.jsp                                   |                   |         |

Ni laa resit yang kita dah proceed payment tadi untuk roadtax dan boleh bagi dekat customer dulu sementara runner myeg akan hantar yang original di rumah

Dah siap. share screen shot ni pada klien. Tanda e roadtax dah siap

### CARA SEMAK STATUS PENGHANTARAN ROADTAX

| iii syedmohdmuhaimin.com                                                           | ् ् र 🖬 🖬 🖬                                                                   |
|------------------------------------------------------------------------------------|-------------------------------------------------------------------------------|
| Neb Insuran No 1 S Malaysia 🖌 Contomice 🧿 9 🛛 🕂 Herr 🧳 Edit Days 🚳 Edit with Dieme | ntur Smart Silder 10 0 G Sins 10 O Char Cache Add Add C O PA Austic Mitform 0 |
| Renew Insuran Kereta                                                               | Renew Insuran Motosikal                                                       |
| ?                                                                                  |                                                                               |
| Semak Tarikh Luput                                                                 | Renew Roadtax                                                                 |
| Enarther Calculator                                                                | Ponditav Dalivaru Status                                                      |
| Roadtax Calculator                                                                 | Roadtax Delivery Status                                                       |
|                                                                                    |                                                                               |
| Kerjaya Sebagai Ejen PruBSN                                                        | Kerjaya Sebagai Ejen Zurich & Etiqa                                           |
|                                                                                    |                                                                               |

1. Pergi dekat website yang sedia ade dan pilih bahagian roadtax delivery status ye

| myeg.com.my/check-delivery-status | 🖻 🛧 K |
|-----------------------------------|-------|
| Check Delivery Status             |       |
|                                   |       |
| Please select type of service     |       |
| O Competent Driving Licence (CDL) |       |
| 🔿 Car Road Tax                    |       |
| ✓ Motorcycle Road Tax             |       |
| Spanco Road Tax                   |       |
| Immigration (Maid)                |       |
| Immigration (Foreign Worker)      |       |
| Insolvency                        |       |
| Noxt                              |       |
|                                   |       |
|                                   |       |
| Enter Details                     |       |
|                                   |       |
|                                   |       |
| Status                            |       |
|                                   |       |

2. Kemudian select type jenis ape kita proceed roadtax tadi. Kalua kereta bahagian kereta kalua motor bahagian moto ye

| myeg.com.my/check-delivery-status |                                                              | l |
|-----------------------------------|--------------------------------------------------------------|---|
|                                   | Check Delivery Status                                        |   |
|                                   |                                                              |   |
|                                   | Motorcycle Road Tax CHANGE SELECTION                         |   |
|                                   |                                                              |   |
|                                   | Enter Details                                                |   |
|                                   | Vehicle No.                                                  |   |
|                                   | e.g. WAN8888                                                 |   |
|                                   | ID Number                                                    |   |
|                                   | Supported ID numbers are NRIC, Army, Police and Passport No. |   |
|                                   | I'm not a robot                                              |   |
|                                   | Check Status                                                 |   |
|                                   |                                                              |   |
|                                   | Status                                                       |   |

3. Masukkan no plat kenderaan tersebut dan no id owner untuk kenderaan yang didaftarkan dan tekan check status.

## SOALAN LAZIM / FREQUENLY ASK QUESTION

1) Soalan kepada ehailing ,jika customer buat ehailing ape procedure yang diperlukan untuk renew insurans dan roadtax

JAWAPAN: make sure tanya atau minta dekat customer permit puspakom untuk check date expired dia. Selalunya ehailing ni insurans setahun dan roadtax akan ikut pada permit puspakom.

2) Jika expired lebih 3 tahun ,boleh ke renew insurans roadtax?

JAWAPAN: TIDAK BOLEH, kena masuk puspakom dulu kenderaan tersebut untuk standard inspection. Selepas puspakom baru boleh renew insurans dan roadtax

3) Ape maksud banjir atau dikenali sebagai special perils?

JAWAPAN: Special perilsni dinamakan dalam Bahasa melayu iaitu bencana alam dan akan cover jika kita insured dalam policy, untuk segala bencana contohnya banjir,tanah runtuh,pokok tumbang dan lain2 .bencana alam cover ikut sum insured yang di insuredkan dalam policy

4) Ape itu windscreen?

JAWAPAN: windscreen itu cermin yang akan di cover termasuk cermin,depan,belakang ,kiri dan kanan. Jika ambik kalua cermin pecah boleh di claim di bengkel.jika tak ambil untuk baiki cermin yang pecah kena keluarkan duit sendiri.

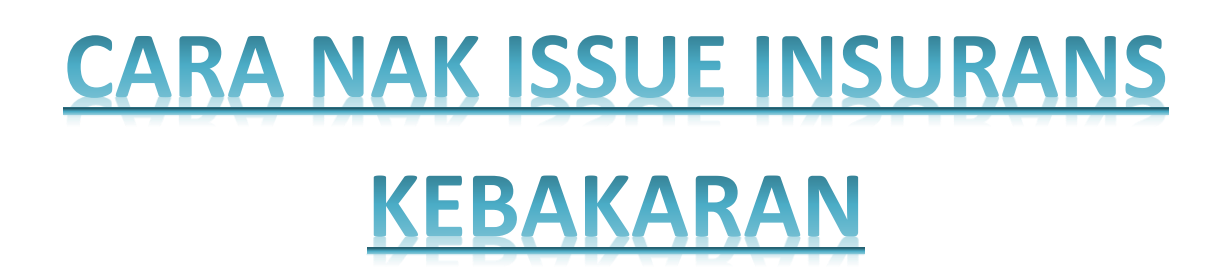

STEP 1: Klik link <a href="https://syedmohdmuhaimin.com/insuran-kebakaran/">https://syedmohdmuhaimin.com/insuran-kebakaran/</a>

| *<br>* | Kecurian akibat daripada menggunak<br>Ribut, puting beliung dan angin taufa | (an l<br>in | kekerasan | dan kegana  | san ketika | -<br>pecah | masuk k | e dalam a | tau ke | luar dar | i rumah |
|--------|-----------------------------------------------------------------------------|-------------|-----------|-------------|------------|------------|---------|-----------|--------|----------|---------|
|        |                                                                             |             | BUATK     | AN SAYA QUO | TATION U   | NTUK RI    | JMAH KE | AYANGAN   |        |          |         |
|        |                                                                             |             |           |             | 1          |            |         |           |        |          |         |

STEP 2: Scroll bawah sampai jumpa kotak kuning seperti dalam gambar dan klik.

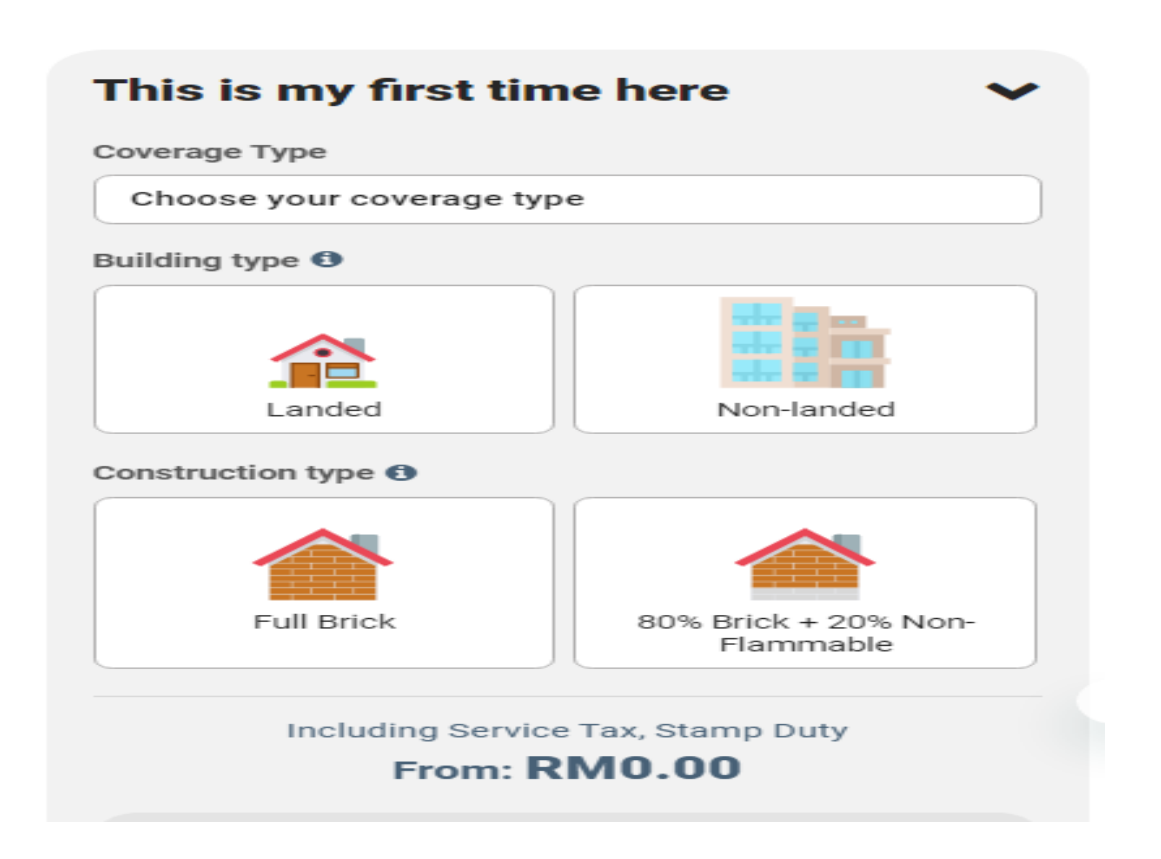

STEP 3: Kena tahu rumah client jenis macam mana dan boleh klik dekat choose your coverage type, kemudian pilih rumah yang sesuai seperti di beritahu oleh client.

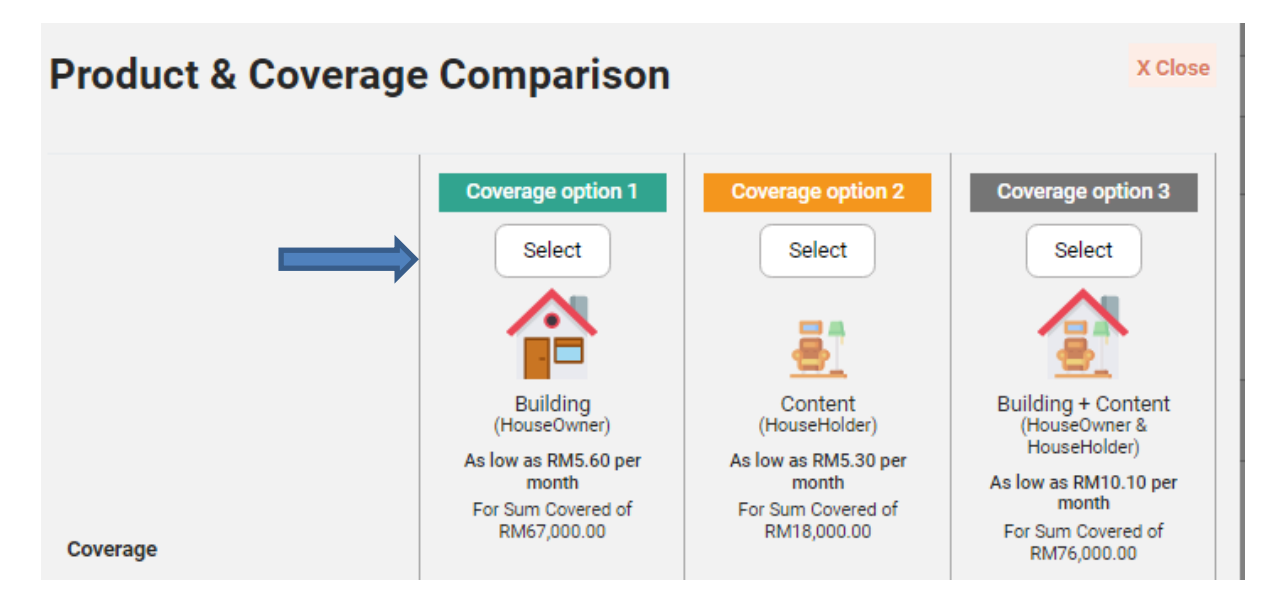

STEP 4: Selepas pilih jenis rumah, akan keluar 3 option untuk anda pilih mengikut ape yang di kehendaki oleh client kemudian klik select.

| How much is your home building worth?              |  |  |  |  |  |  |
|----------------------------------------------------|--|--|--|--|--|--|
| RM 67,000                                          |  |  |  |  |  |  |
| Minimum: RM67,000 to Maximum: RM5,000,000          |  |  |  |  |  |  |
| Total sum covered amount is: RM67,000              |  |  |  |  |  |  |
| Including Service Tax, Stamp Duty<br>From: RM73.92 |  |  |  |  |  |  |
| Apply Now                                          |  |  |  |  |  |  |
|                                                    |  |  |  |  |  |  |

STEP 5: Akan keluar harga cover dan anda perlu select jenis rumah dibuat dari ape kemudian akan auto keluar harga.

| home v<br>, and explos<br>verflowing o<br>Limit 10% o | <ul> <li>Do any of the following statements apply to you?</li> <li>I have claimed for the loss or damage on this or other properties in the past two years.</li> <li>This property will be unoccupied for 90 days or more.</li> </ul> | 80% Bricl<br>Flar |
|-------------------------------------------------------|----------------------------------------------------------------------------------------------------|-------------------|
| al forcible a<br>clone, typho                         |                                                                                                    | mount to the l    |
| Asked Questio                                         | Nininimum: RM67.000 to M                                                                                                    | aing worth?       |

STEP 6: Klik kotak apply warna kuning dibawah selepas keluar total harga tadi.kemudian akan dipaparkan macam gambar di atas, so fahamkan ape yang di tanya kalau ade sejarah claim klik yes kalau tak de klik no.

|                              | quotation Summary        |                         |
|------------------------------|--------------------------|-------------------------|
| RIC/ID                       | Coverage Date            | 29/11/2022 - 28/11/2023 |
| PLEASE SELECT ID TYPE        |                          | Building                |
| RIC/ID                       | ⊕ Total Sum Covered      | RM67,000.0              |
| EG: 800412145151             | Gross Contribution       | RM60.3                  |
| ationality                   | Gross Contribution after | PM60 3                  |
| MALAYSIAN                    | Discount                 | 11100.0                 |
| hnicity                      | Service Tax 6%           | RM3.62                  |
| PLEASE SELECT YOUR ETHNICITY | Stamp Duty               | RM10.0                  |
| ame                          | oramp bary               |                         |
| EG: MOHD HASSAN BIN ADLI     |                          |                         |
| Iobile Number                | Total Cont               | ribution Amount         |
| eg: 0112242222               | RN                       | 173.92                  |
| mail                         | E                        | dit Plan                |
| eg: hassanadli@yopmail.com   |                          |                         |

STEP 7: Selepas klik yang diatas akan keluar detail personal information utk key in dan alamat sekali..Kemudian akan keluar harga dekat sebelah.

STEP 8: Sekiranya pelanggan bersetuju dengan quotation yang diberikan, sila collect premium payment dari pelanggan dan buat bayaran secara online.

Sila masukkan semua maklumat pelanggan. MASUKKAN EMEL ADDRESS EJEN BUKAN EMEL ADDRESS PELANGGAN

Polisi akan di emel kepada EJEN.

Password nak buka file ada seperti contoh berikut

Password Etiqa Example: If your date of birth is 6 September 1986 and your NRIC or ID is 860906-51-2345, your password is 060919862345

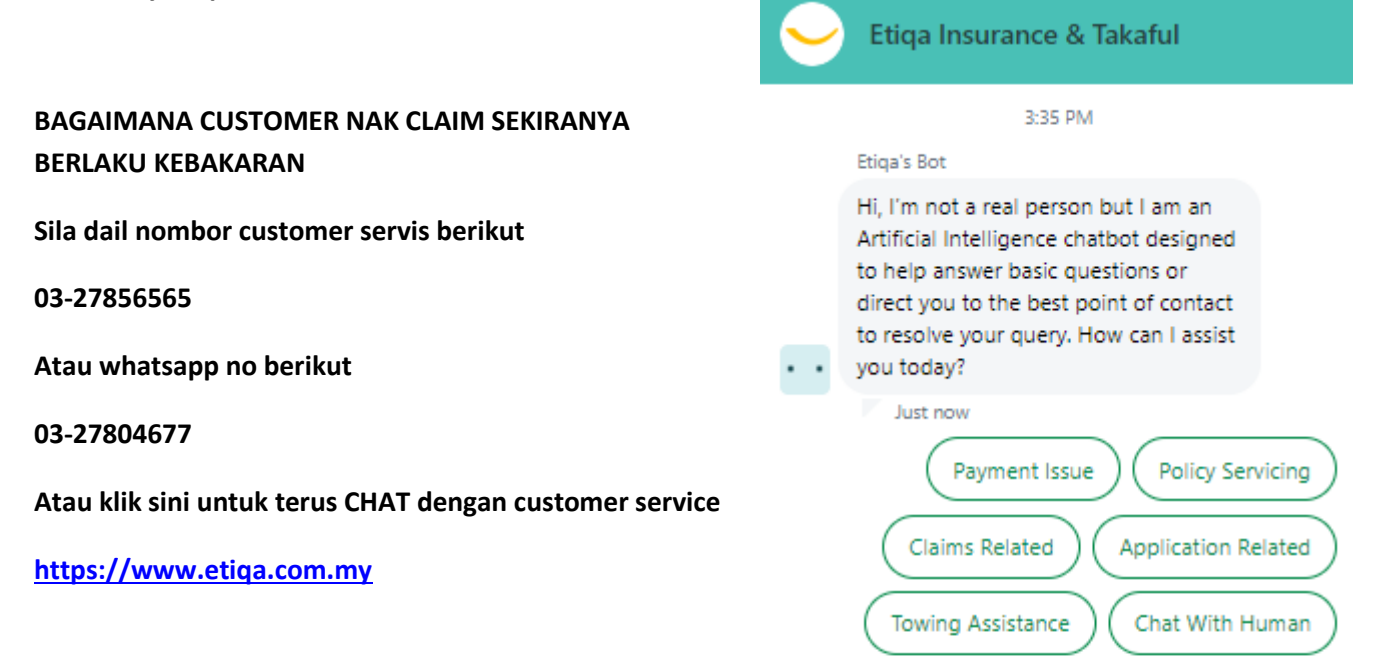

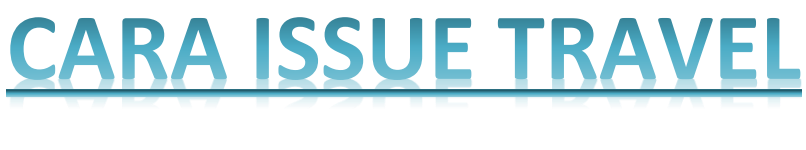

### **INSURANS**

STEP 1: Klik link https://syedmohdmuhaimin.com/travelinsuran/

Sila klik link dibawah untuk free quotation atau whatsapp info dibawah :

Name : No ic : Marital Status: Address: No hp : Email : Date trip : to Location trip : Covid cover : yes / no Extreme activities : yes / no

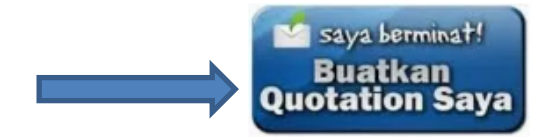

STEP 2: Scroll sampai bawah jumpa kotak biru seperti dalam gambar terus tekan dekat situ untuk mulakan sebut harga.

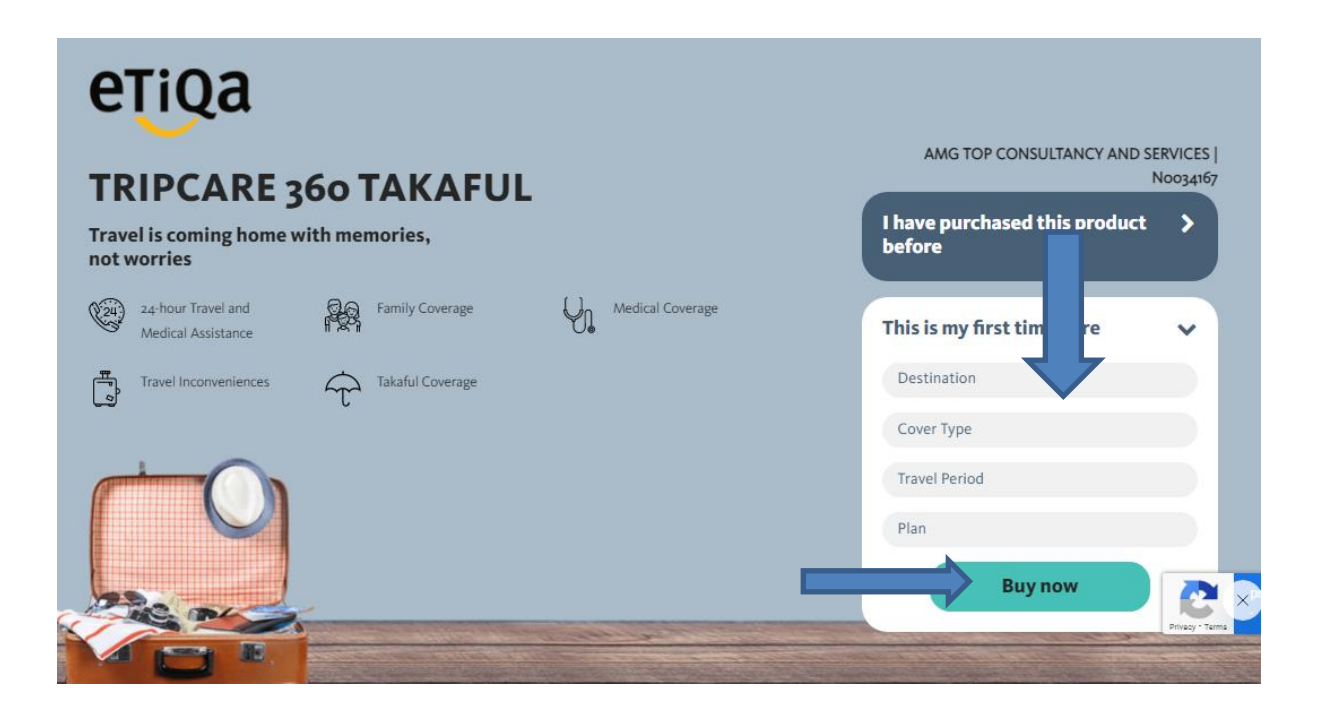

STEP 3: Selepas tekan kotak biru tadi akan keluar seperti gambar di atas then key in setiap ape yang diminta dalam kotak tersebut. Bila dah siap key in boleh tekan dekat BUY NOW.

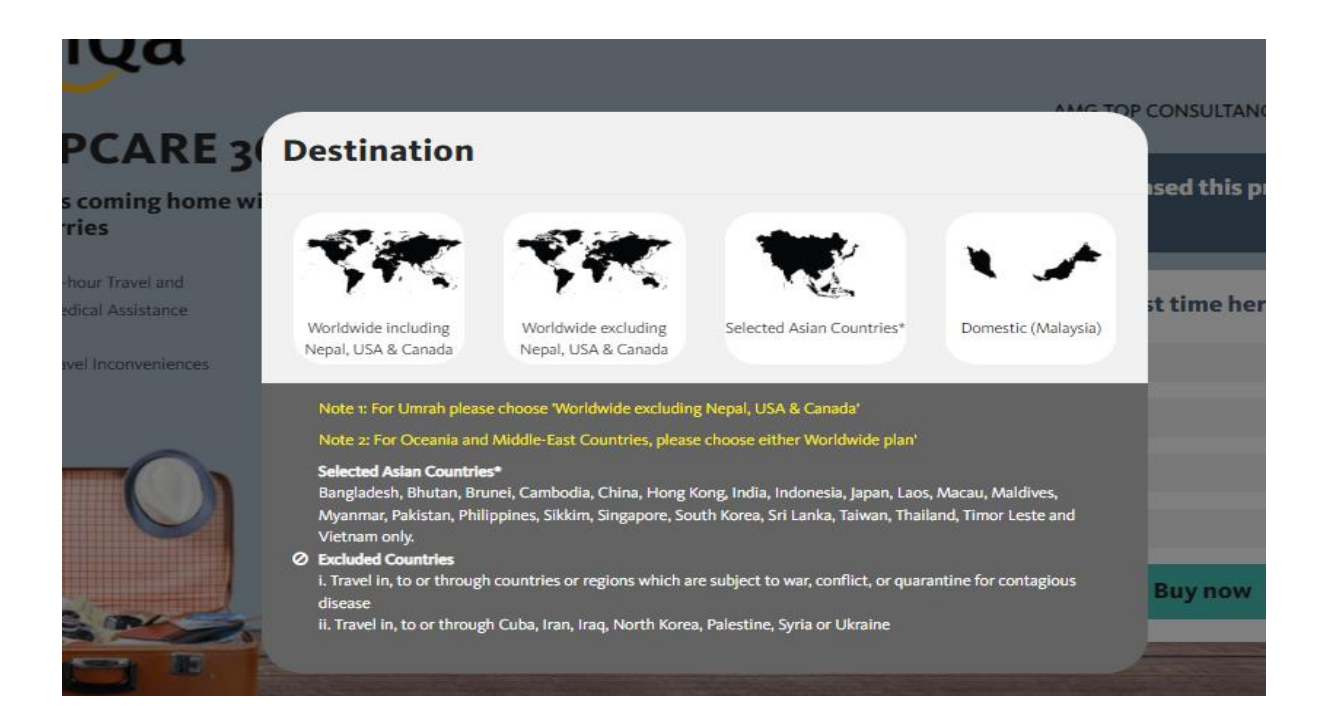

STEP 4: Bila pilih destination tengok dekat Kawasan mana negeri or negara yang nak pergi, kemudian select kan dia okey?

| ARE 3      | Co | ver type                       | AMC TO | P CONSULTANC |            |                      |
|------------|----|--------------------------------|--------|--------------|------------|----------------------|
| ng home wi |    | Traveller                      | Æ      | Cover Type   |            |                      |
| vel and    |    | Myself                         | •      | Single Trip  |            | t time hor           |
| istance    |    | Myself and Spouse              | •      | Annual Trip  |            | st time nero         |
| veniences  |    | My Family                      |        |              |            | Countries*           |
|            | •  | Senior Citizen (71 - 80 years) |        |              |            | ns must be purchas   |
|            |    |                                |        |              |            | pires 11.59 PM on yo |
| U          |    |                                |        |              | Cover Type |                      |

STEP 5: Bahagian cover type ni pilih travel seorang atau partnet atau bersama keluarga tick je ye, sama juga dengan cover type tu nak pilih single atau annual trip.

| CARE 20                  |                  |     | AMG TOP CONSULTANCY AND SERVICES<br>Noo34167                 |
|--------------------------|------------------|-----|--------------------------------------------------------------|
| ming home wi             | Travel Period    |     | ised this product 🔷 🗲                                        |
|                          | From:            | To: | Apply                                                        |
| Travel and<br>Assistance |                  |     | st time here 🗸 🗸                                             |
| conveniences             | Takaful Coverage |     | Selected Asian Countries*                                    |
|                          | U                |     | Note: International plans must be purchased at least 6 hours |

STEP 6: Kemudian bahagian travel period ni keyin ikut bila time kita pergi dan sampai date yang kita akan pulang.

| Įa                       |     |                                                       |   |                                                     |   | 6.6A                                                    |                                               |                                                                            | PV/ICES               |
|--------------------------|-----|-------------------------------------------------------|---|-----------------------------------------------------|---|---------------------------------------------------------|-----------------------------------------------|----------------------------------------------------------------------------|-----------------------|
| CARE 3                   | Pla | n                                                     |   |                                                     |   | AM                                                      | ised th                                       | iis product                                                                | 0034167               |
| Travel and<br>Assistance | ۰   | Silver:<br>RM 21.40<br>Sum insured up to<br>RM100,000 | • | Gold:<br>RM 34.90<br>Sum insured up to<br>RM300,000 | • | Platinum:<br>RM 46.15<br>Sum insured up to<br>RM500,000 | st time                                       | here                                                                       | ~                     |
| conveniences             |     | Read More                                             |   | Read More                                           |   | Read More                                               | ns must be<br>. Coverage :<br>xpires 11.59 P/ | purchased at least 6 h<br>starts 6 hours before y<br>M on your Date of Arr | ours<br>your<br>ival. |
| U                        |     |                                                       |   |                                                     |   | Myself-5<br>30/11/20                                    | iingle Trip<br>22-03/12/2022                  |                                                                            | B                     |

STEP 7: Pilih plan yang sesuai dengan budget ye sama ade silver,gold dan platinum.

| Design and Design and      | Mailing Address |
|----------------------------|-----------------|
| Personal Details           | Address line 1  |
|                            |                 |
| □ m me                     | Address line 2  |
| Name                       |                 |
| E.G MOHD HASSAN BIN ADLI   |                 |
| NRIC/ID                    | Address line 3  |
| - Please Select - 🗸 🗸      |                 |
| NRIC/ID Number             | Postcode        |
| E.G 800412145151           | E.G 68000       |
| Date of Birth              |                 |
| DD/MM/YYYY                 | State           |
| Gender                     | State           |
| - Please Select -          | Country         |
|                            | Malaysia        |
| Email                      |                 |
| e.g nassanadii@yopmaii.com | Next            |
| Mobile Number              | Next            |
| E.G 011 224 2222           |                 |
|                            |                 |

STEP 8: Selepas dah keyin semua akan adeb utang buy now tu kan? So, agent boleh laa tekan dan akan keluar detail2 seperti atas untuk key in semua dan jugak alamat kena masuk kan. Untuk tekan next tu bila dah setuju dengan sebut harga untuk ke bahagian payment ye.

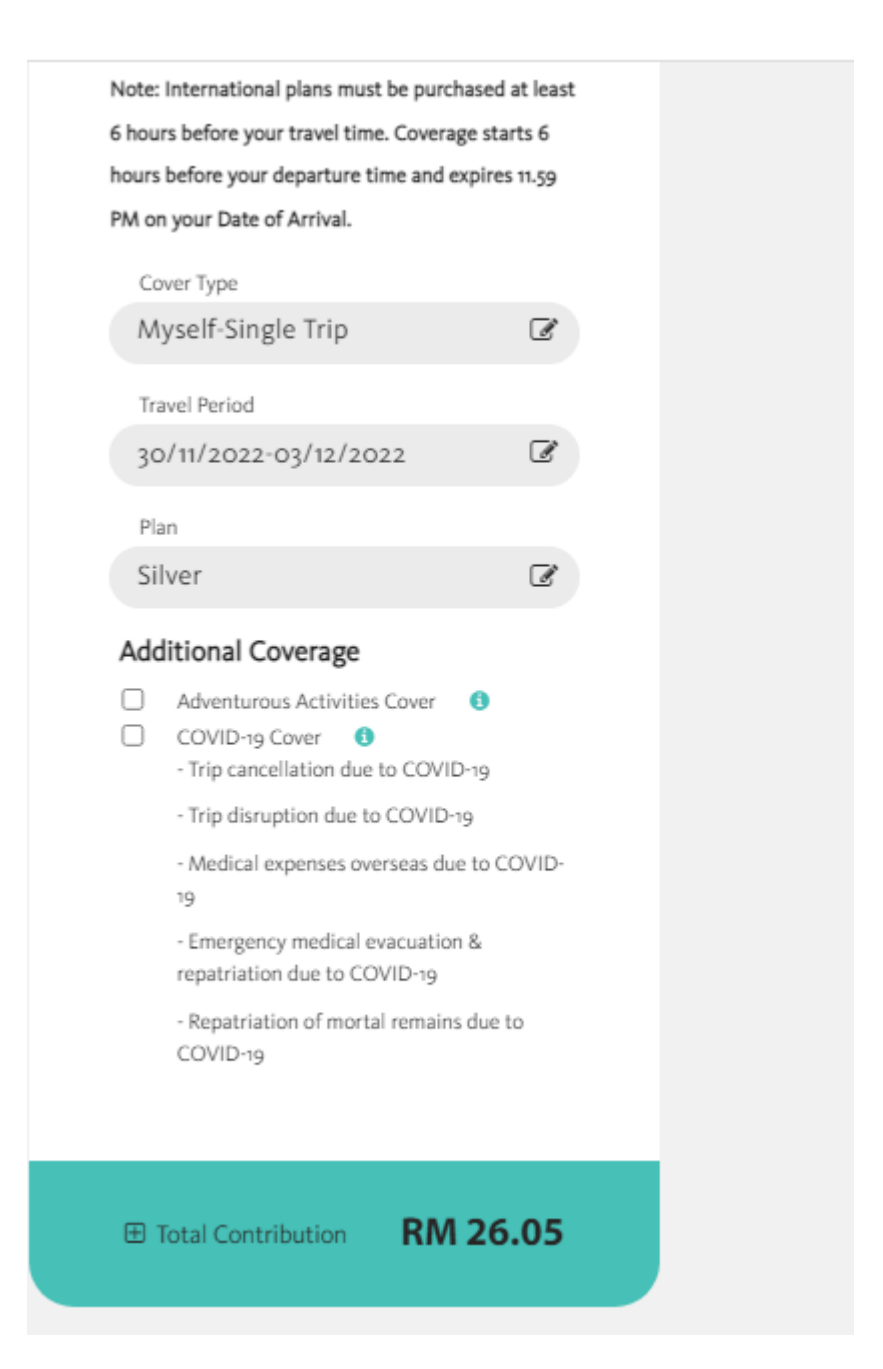

STEP 9: Total harga akan keluar di sebelah keyin personal detail dan alamat tadi ye, akan keluar macam gambar di atas. Boleh tick jugak jika nk cover seperti covid atau advantures activities tu ye. LAST MAKE SURE SEBELUM PROCEDD MESTI DAH DAPAT PAYMENT DULU DARI CLIENT YE.

STEP 8: Sekiranya pelanggan bersetuju dengan quotation yang diberikan, sila collect premium payment dari pelanggan dan buat bayaran secara online.

Sila masukkan semua maklumat pelanggan. MASUKKAN EMEL ADDRESS EJEN BUKAN EMEL ADDRESS PELANGGAN

Polisi akan di emel kepada EJEN.

Password nak buka file ada seperti contoh berikut

Password Etiqa Example: If your date of birth is 6 September 1986 and your NRIC or ID is 860906-51-2345, your password is 060919862345

#### BAGAIMANA CUSTOMER NAK CLAIM SEKIRANYA BERLAKU KEBAKARAN

| Sila dail nombor customer servis berikut                                                                  | Etiga Insurance & Takaful                                                                                                    |
|----------------------------------------------------------------------------------------------------|----------------------------------------------------------------------------------------------------|
| 03-27856565                                                                                               |                                                                                                    |
| Atau whatsapp no berikut                                                                                  | 3:35 PM<br>Etiqa's Bot                                                                                                    |
| 03-27804677<br>Atau klik sini untuk terus CHAT dengan customer service<br><u>https://www.etiqa.com.my</u> | <ul> <li>Hi, I'm not a real person but I am an<br/>Artificial Intelligence chatbot designed<br/>to help answer basic questions or<br/>direct you to the best point of contact<br/>to resolve your query. How can I assist<br/>you today?</li> </ul> |
|                                                                                                    | Just now     Policy Servicing       Claims Related     Application Related                                                                                                    |

| 0 | Type a message |
|---|----------------|
| 9 |                |

Towing Assistance

Chat With Human